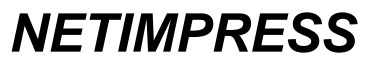

Network Compatible in-circuit Flash Micom Programmer for Enbedded Smart Systems

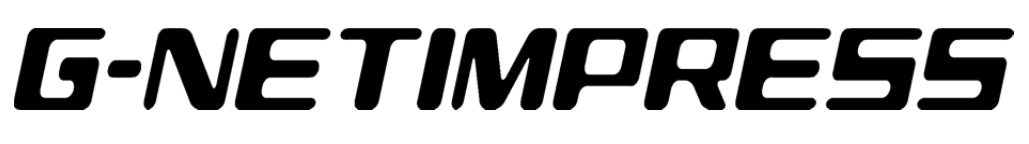

# **Instruction Manual**

DTS INSIGHT CORPORATION

#### INSTRUCTION MANUAL

#### **Publication History**

| Edition        | Date of Issue    | Description                   |
|----------------|------------------|-------------------------------|
| First edition  | June 28, 2007    | Initial publication           |
| Second edition | July 18, 2008    | Items related to AF730 added. |
| Third edition  | March 17, 2009   | Errors in writing corrected.  |
| Fourth edition | August 5, 2009   | Errors in writing corrected.  |
| Fifth edition  | September 9,2014 | Phone Number changed.         |
| Sixth edition  | January 14, 2016 | Errors in writing corrected.  |

#### Important Notice about This Manual

- (1) No part of this manual may be reproduced or transmitted in any form or by any means, electronic or mechanical, without the written permission of DTS INSIGHT CORPORATION.
- (2) The contents of this manual are subject to change without prior notice due to improvement of the functionality.
- (3) If any question about the contents of this manual arises, contact DTS INSIGHT CORPORATION.
- (4) DTS INSIGHT CORPORATION shall not be held responsible for direct or indirect adverse effects resulting from operation of this system even though above item (3) arises.

Product and company names mentioned in this manual are the trademarks of their respective owners.

© 2007-2014 DTS INSIGHT CORPORATION. All rights reserved. Printed in Japan

## Compatibility with MegaNETIMPRESS/C"arNETIMPRESS-Series

This G-NETIMPRESS is compatible with the MegaNETIMPRESS/C"arNETIMPRESS series.

The control module for the MegaNETIMPRESS/C"arNETIMPRESS-series can be used for the G-NETIMPRESS as it is.

When using a CAN interface, it is necessary to prepare a programmer unit dedicated to the CAN (AF730) or an optional CAN adaptor (AZ450-S01/GI or AZ450-S11/GI) (sold separately) for the AF720.

\* The conventional products have been applicable to the TVpp output, but the G-NEIMPRESS is not applicable to it.

# Important Notice about This Manual

This manual is the Instruction Manual for G-NETIMPRESS.

## **Table of Contents**

| 1. |                 | Overview and Features                                                 | 10       |
|----|-----------------|-----------------------------------------------------------------------|----------|
| 2. |                 | General Precautions                                                   | 11       |
| 3. |                 | Unpacking, Part Names, and Functions                                  | 12       |
|    | 3.1.            | Checking the Package Contents                                         | 12       |
|    | 3.1.1.          | Checking the Package Contents of the Base Unit (AF710)                | 13       |
|    | 3.1.2.          | Checking the Package Contents of the Programmer Unit (AF720)          | 14       |
|    | 3.1.3.          | Checking the Package Contents of the Programmer Unit (AF730)          | 15       |
| 4. |                 | Base Unit (AF710)                                                     | 16       |
|    | 4.1.            | Basic Specifications                                                  | 16       |
|    | 4.2             | Part Names and Functional Description                                 | 17       |
|    | 4.2.1.          | Front Panel                                                           | 17       |
|    | 4.2.2.          | Rear Panel                                                            | 18       |
|    | 4.2.3.          | Side Panel/Bottom Panel                                               | 20       |
|    | 4.3.            | Mechanical Conditions                                                 | 21       |
|    | 4.3.1.          |                                                                       | 21       |
|    | 4.4.            | External Key Entry Interface                                          | 22       |
|    | 4.4.1.          | Signal Table                                                          | 22       |
|    | 4.4.3.          | External Contact Input/Output Cable (AZ723)                           | 24       |
| _  |                 |                                                                       |          |
| 5. |                 | Programmer Unit (AF720 or AF730)                                      | 26       |
|    | 5.1.            | Basic Specifications                                                  | 26       |
|    | 5.2.            | Part Names and Functional Description                                 | 27       |
|    | 5.2.1.          | Upper Panel/Front Panel                                               | 27       |
|    | 5.2.2.          |                                                                       | 30       |
|    | 5.3.            | LED Display                                                           | 31       |
|    | 5.3.1.          | LED Lighting Status during Operation                                  | 32       |
|    | 5.3.3.          | LED Lighting Status in Case of Error                                  | 34       |
|    | 5.4.            | Mechanical Conditions                                                 | 35       |
|    | 5.4.1.          | Outside Dimensions (AF720)                                            | 35       |
|    | 5.4.2.          | Outside Dimensions (AF730)                                            | 36       |
|    | 5.5.            | Target Interface (AF720)                                              | 37       |
|    | 5.5.1.          | Signal Table                                                          | 37       |
|    | 5.5.2.<br>5.5.3 | DC Characteristics                                                    | 39<br>43 |
|    | 5.5.4.          | Interface Cable (AZ710)                                               | 44       |
|    | 5.5.5.          | Interface Cable (AZ411/GI, AZ413/GI)                                  | 45       |
|    | 5.5.6.          | Interface Cable (AZ712)                                               | 46       |
|    | 5.6.            | Target Interface (AF730)                                              | 47       |
|    | 5.6.1.          | Signal Table                                                          | 47       |
|    | 5.6.2.          | CAN Interface Cable (AZ414)                                           | 48       |
|    | 5.6.4.          | CAN Interface Cable (AZ415)                                           | 51       |
| _  |                 |                                                                       |          |
| 6. |                 | Assembling the Base Unit (AF710) and Programmer Unit (AF720 or AF730) | 52       |
|    | 6.1.            | Mounting the Programmer Unit (AF720 or AF730)                         | 52       |
|    | 6.2.            | Removing the Programmer Unit (AF720 or AF730)                         | 56       |
| 7. |                 | Connecting with the Host Computer                                     | 57       |
|    | 71              | Preparations for the Host Computer                                    | 57       |
|    | 72              | Connecting with the Host Computer (Ethernet)                          | 58       |
|    | 7.2.1.          | Preparations for the Connection                                       | 59       |
|    | 7.2.2.          | Setting the IP Address                                                | 61       |
| 0  |                 | Command Societana Euroption                                           | 60       |
| ŏ. | ~ /             | Command Sequence Function                                             | 03       |
|    | 8.1.            | Command Sequence Overview                                             | 63       |
|    | 8.2.            | EXE Key Setting                                                       | 64       |
|    | 8.2.1.<br>8 2 2 | Command Sequence File (* CSB) Earmat                                  | 64<br>65 |
|    | 8.2.3           | Error Messages                                                        | 66       |
|    |                 |                                                                       |          |

| 8.3.           | Device Command Definitions                  | 67       |
|----------------|---------------------------------------------|----------|
| 9.             | Sum Check Function                          | 68       |
| 9.1.           | Sum Check Overview                          |          |
| 9.2.           | Sum Check Function Setting                  |          |
| 9.2.1<br>9.2.2 | YSM Files (* YSM)<br>YSM File Format        |          |
| 10.            | Maintenance Service                         | 70       |
| 10.1.          | Maintenance Service Contract Recommendation |          |
| 10.2.          | Maintenance Service                         | 71       |
| 10.3.          | ES Optional Service                         |          |
| 10.3.          | 1. Purpose                                  | 72       |
| 10.3.<br>10.3. | Service Contents     Others                 | 72<br>72 |
| 10.4.          | Lifetime Maintenance Service                | 73       |
| 10.5.          | Maintenance Contracts for Rental Machines   | 75       |
| 10.6.          | Maintenance Service System                  | 76       |
| APPEND         | IX List of Error Codes                      |          |

#### Ensuring Safety Use of Flash Programmer

In order to ensure the proper and safety use of Flash Programmer, please be sure to follow the safety caution mentioned below as operating Flash Programmer. DTS INSIGHT CORPORATION has no responsibility nor guarantee for any injuries which occur as a result of the violation of these safety caution and warnings.

Following safety-related symbols are used on Flash Programmer and its instruction manual for a safety use.

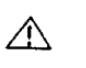

It indicates not only that there is a danger to humans as well as to the equipment, but also that it is necessary to refer to the instruction manual.

It indicates a safety ground terminal. As this terminal is on the main unit, please be sure to connect this terminal to the ground before operating.

- **WARNING** In order to avoid the risk of death or serious injury which may occur as a result of an incorrect use.
- **CAUTION** In order to avoid the risk of minor injury or material damage which may occur as a result of an incorrect use.
- To avoid the risk of death or serious injury to users, such as electrocution or any other accidents, as well as the risk of damage to Flash Programmer, please follow the warnings mentioned below.
  - WARNING
     Use in Chemical Gases

     Do not use Flash Programmer in an environment where are combustible or explosive gases or steam. Using Flash Programmer in such environment is extremely dangerous.

     Power cord and plug

     To prevent electric shock or other hazard, be sure to use only the power cord for this machine supplied by DTS INSIGHT CORPORATION. Ground the power plug to only

machine supplied by DTS INSIGHT CORPORATION. Ground the power plug to only an power outlet with the protective grounding terminal. If an extension cord without the protective grounding line is used, the protective operation becomes invalid.

- Power Supply Confirm that the supply-side voltage matches to the rated power supply voltage for this machine. Also ensure that the power supply switch (on the rear panel) of Flash Programmer is switched "OFF" before connecting to the power cord.
- Removing the Case Only qualified service engineers should remove the case of Flash Programmer because of the high voltage.
- External connection Connect Flash Programmer to the target system after the protective grounding has been performed securely.

#### Making the Most of Flash Programmer

The Flash Programmer is an electronic device which consists of high-precision electronic components. Please be sure to understand and follow the caution listed below in order to avoid any accidents and as well as to make the most of your Flash Programmer.

### 1. Switch ON / Switch OFF Sequence

#### CAUTION · Refer to the Switch ON / Switch OFF sequence below regarding Switch ON and OFF of the host computer, Flash Programmer, and the target system. - The Switch ON / Switch OFF sequence should be followed in order to avoid major damages to the target system and Flash Programmer itself. (especially between Flash Programmer and the target system.) <Power Up Sequence> (1) Host computer (2) Flash Programmer (3) Target system <Power Down Sequence> (1) Target system (2) Flash Programmer

- (3) Host computer

#### 2. Connecting the Probe and Connector

#### CAUTION

- Switch OFF the power supply of Flash Programmer and the target system before plugging in or unplugging any probes or cables.
- Switch OFF the power supply of Flash Programmer and the target system before installing or removing the base unit (AF710) and programmer unit (AF720 or AF730).
- All connectors and cables are designed to prevent an incorrect connection. Never force them to plug in nor unplug. Confirm the position and direction.

#### 3. Disassembling Flash Programmer

#### CAUTION

 Since Flash Programmer contains printed circuit boards with minute patterns, never remove screws or disassemble Flash Programmer.

#### IMPORTANT

Thank you for your purchasing of this Flash Programmer "G-NETIMPRESS".

To make the most of Flash Programmer, please read and understand this Instruction Manual before use. After reading the instruction manual, please keep it for the further reference whenever required. Please ensure that Flash Programmer should be used only by persons who have read and understood the instruction manual. We strongly recommend that the first-time users receive an proper instruction from those who have a good knowledge of Flash Programmer.

#### What is Flash Programmer?

The Flash Programmer refers to the Flash Programmer main unit, control modules, and other related products manufactured by DTS INSIGHT CORPORATION. The target system and the host computer are strictly excluded.

Flash Programmer is an electronic device which consists of the high-precision electronic components. In order to make the most of Flash Programmer and also to prevent any accidents, please follow the caution listed below.

A certain repair fee is required regarding the equipment damages resulted from an incorrect use or connection, etc. Please aware that it may require a few months for repairs. Regarding software products and manuals, DTS INSIGHT CORPORATION guarantees only if there are any damages of media provided by DTS INSIGHT CORPORATION, manual defects or trouble executing the program installation.

If proved that there are bugs or that there are problems apart from those listed above, the action will be taken based on the maintenance agreement.

## 

Be sure to Switch OFF the power supply of Flash Programmer and the target system before plugging in or unplugging any cables between Flash Programmer and the target system.

Be aware that plugging in or unplugging any cables while the power supply is ON, may result in an explosion or ignition of Flash Programmer or the target system.

Before Switching ON the power supply, be sure to confirm whether the direction of Pin 1 in the probe tip matches to Pin 1 Socket in the target system.

An incorrect connection may result in an explosion or ignition of Flash Programmer or the target system.

## 

As particular parts of electronic circuits in the probe tip are exposed, Flash Programmer should be used only in environments where are protected from a static electricity.

Using Flash Programmer in such environment as without static electric protection, may result in destroying Flash Programmer or the target system.

The Switch ON / OFF sequence should be followed. Flash Programmer should be switched ON prior to the target system and remained ON while Switch ON / OFF of the target system power supply. An incorrect Switch ON / OFF sequence may result in a serious damage to Flash Programmer or the target system circuits.

<Blank page>

## 1. Overview and Features

This G-NETIMPRESS is a Flash Micom Programmer that supports the simultaneous writing of multiple units (up to eight units). The G-NETIMPRESS consists of two products, base unit (AF710) and programmer unit (AF720 or AF730).

Through using the microprocessor-specific control modules (optional compact flash (CF) cards) the G-NETIMPRESS can support programming specifications for different types of microprocessors with embedded flash ROMs.

### CAUTION

This G-NETIMPRESS is not compatible with the conventional AF200 and NETIMPRESS. Therefore, you cannot use the control module (SRAM card) used for the conventional AF200 and NETIMPRESS.

#### Features

- 1. The G-NETIMPRESS can support the programming specifications for all types of microprocessors using the microprocessor-specific control modules (optional compact flash (CF) cards).
- The user system can connect to the G-NETIMPRESS using microprocessor-specific target probes (option). The target microprocessors can be programmed while they are mounted and soldered on the user system.
- 3. Remote control from the host computer can be performed using an Ethernet interface. This enables file transfer and programming parameter changes.
- 4. As the G-NETIMPRESS can be connected using Ethernet it can be connected to a network and used to build a system. The G-NETIMPRESS can be easily used to remotely control application software created at customers' sites using remote control package AZ491 (optional software which uses Microsoft's COM). The user can upgrade the G-NETIMPRESS to handle automatic programming systems.
- 5. High speed flash memory programming.
- 6. High speed search for modified data.
- 7. Modification information can be saved on the compact flash (CF) cards in the form of modification files for the original programming information files.

## 2. General Precautions

- (1) Only use AC adapters that DTS INSIGHT CORPORATION has approved. When you connect the power cord to the outlet, make sure that the Power Switch has been turned off.
  - (2) Do not use the G-NETIMPRESS in dusty areas, where there is direct sunlight, or where corrosive gas is generated.
  - (3) Use the G-NETIMPRESS in an environment with a temperature between 5 and 40°C and between 20 and 80% humidity.
  - (4) If there is noise in the AC current line then use a noise filter to eliminate the noise.
  - (5) Turn off the G-NETIMPRESS power switch before replacing the control modules.
  - (6) The procedure for turning the power on is to turn the G-NETIMPRESS on first and the user system second. The power should be turned off in the reverse order.
  - (7) The G-NETIMPRESS can be operated with the compact flash (CF) cards connected to the specified compact flash (CF) card connector. The G-NETIMPRESS can not be operated with the compact flash (CF) cards removed.
  - (8) Be sure to switch OFF the power supply before installing or removing the programmer unit (AF720 or AF730) onto/from the base unit (AF710).

Visit our home page for information about how to use the this equipment and related products and for the latest information.

Flash Programmer home page:

https://www.dts-insight.co.jp/en/support/support\_netimpress/top/index.php?m=Search

## 3. Unpacking, Part Names, and Functions

## 3.1. Checking the Package Contents

For details about the package contents, see the next page onward to check the contents.

The packing box will be reused for the maintenance service. So, store the box carefully. The packing has been made with great care. However, if any trouble is found in the package contents, please contact a distributor or our Sales Department.

## 3.1.1. Checking the Package Contents of the Base Unit (AF710)

When you have purchased the base unit (AF710), the packing box contains the units shown in the figure below. Please check the contents.

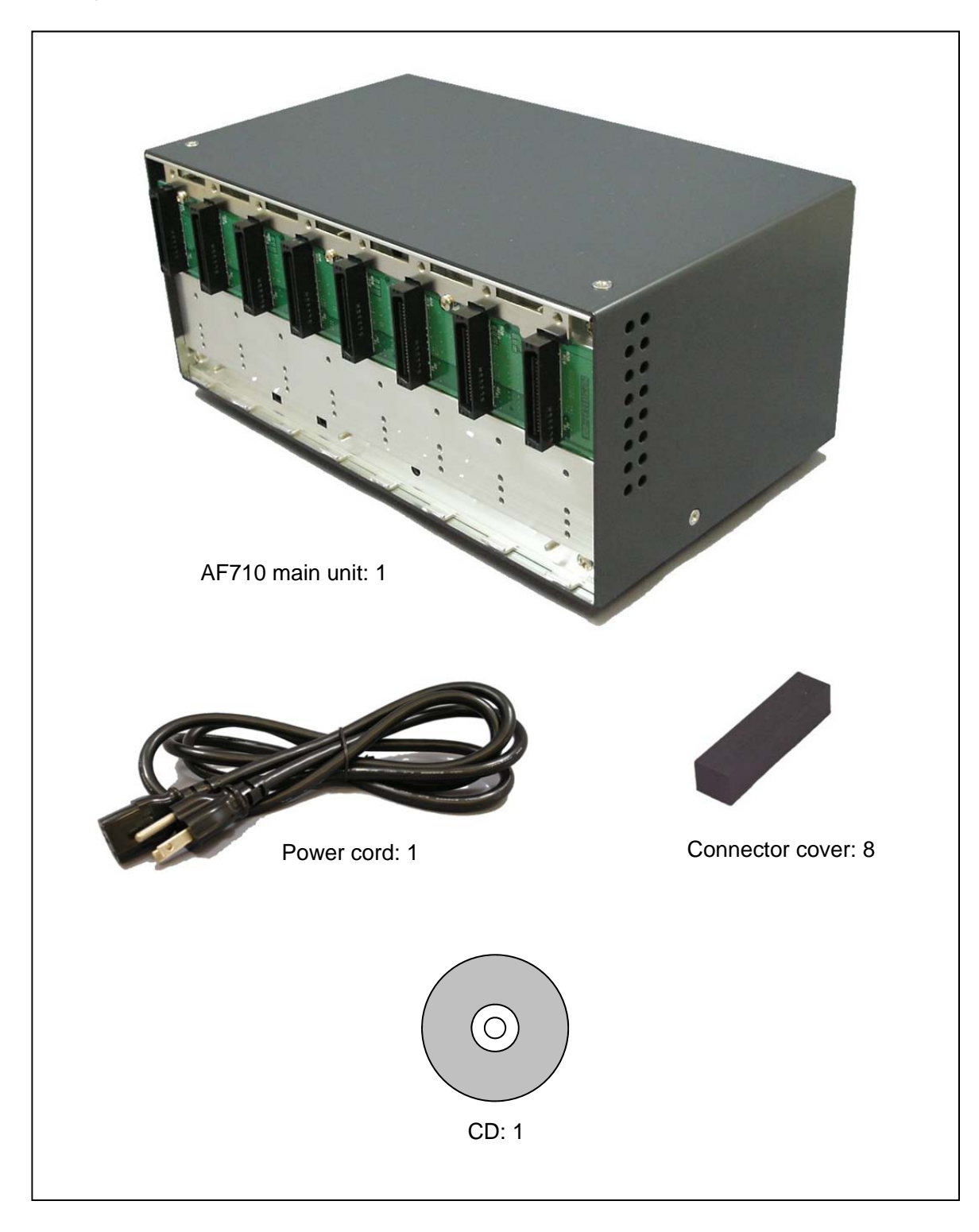

### 3.1.2. Checking the Package Contents of the Programmer Unit (AF720)

When you have purchased the programmer unit (AF720), the packing box contains the units shown in the figure below. Please check the contents.

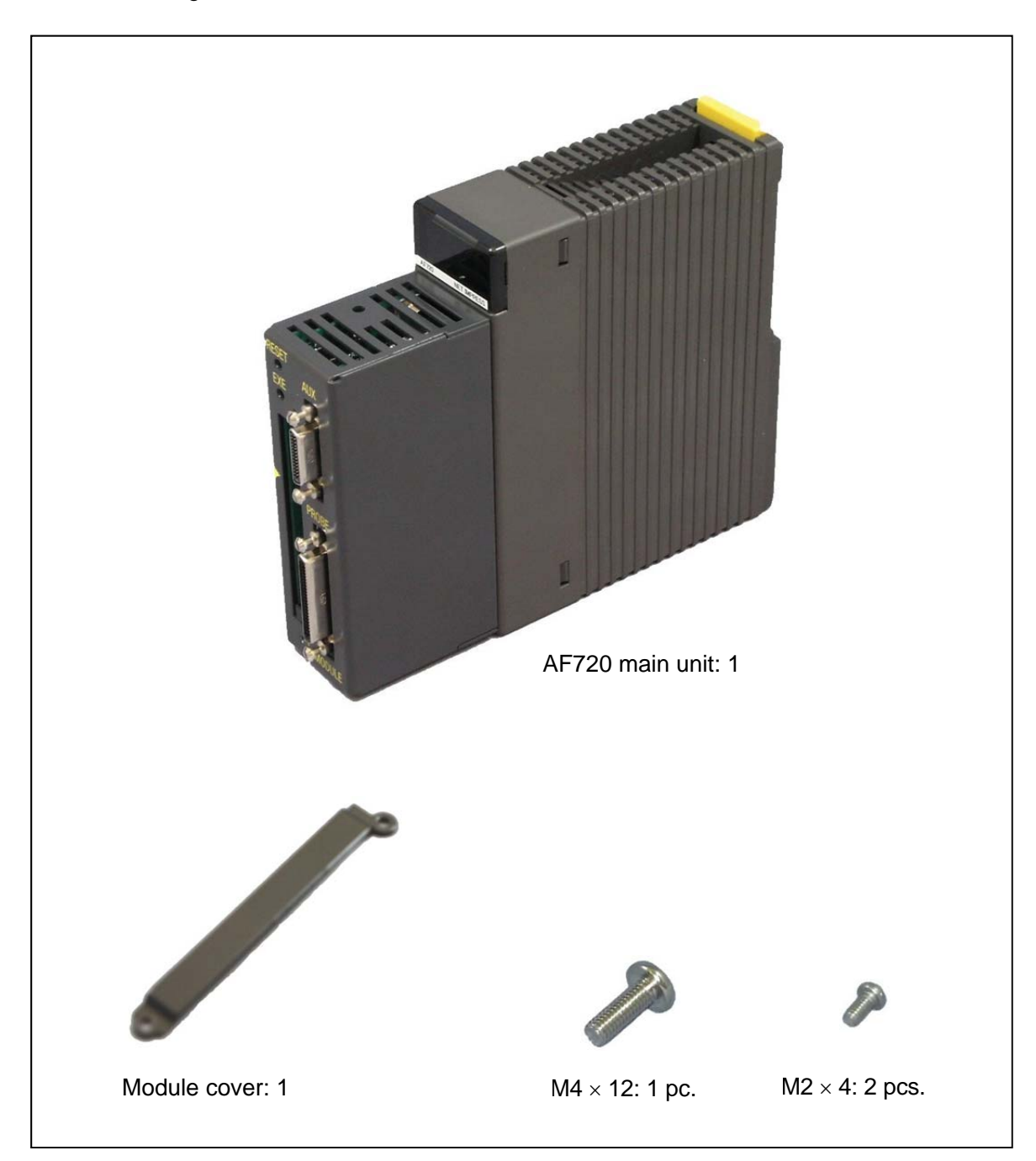

## 3.1.3. Checking the Package Contents of the Programmer Unit (AF730)

When you have purchased the programmer unit (AF730), the packing box contains the units shown in the figure below. Please check the contents.

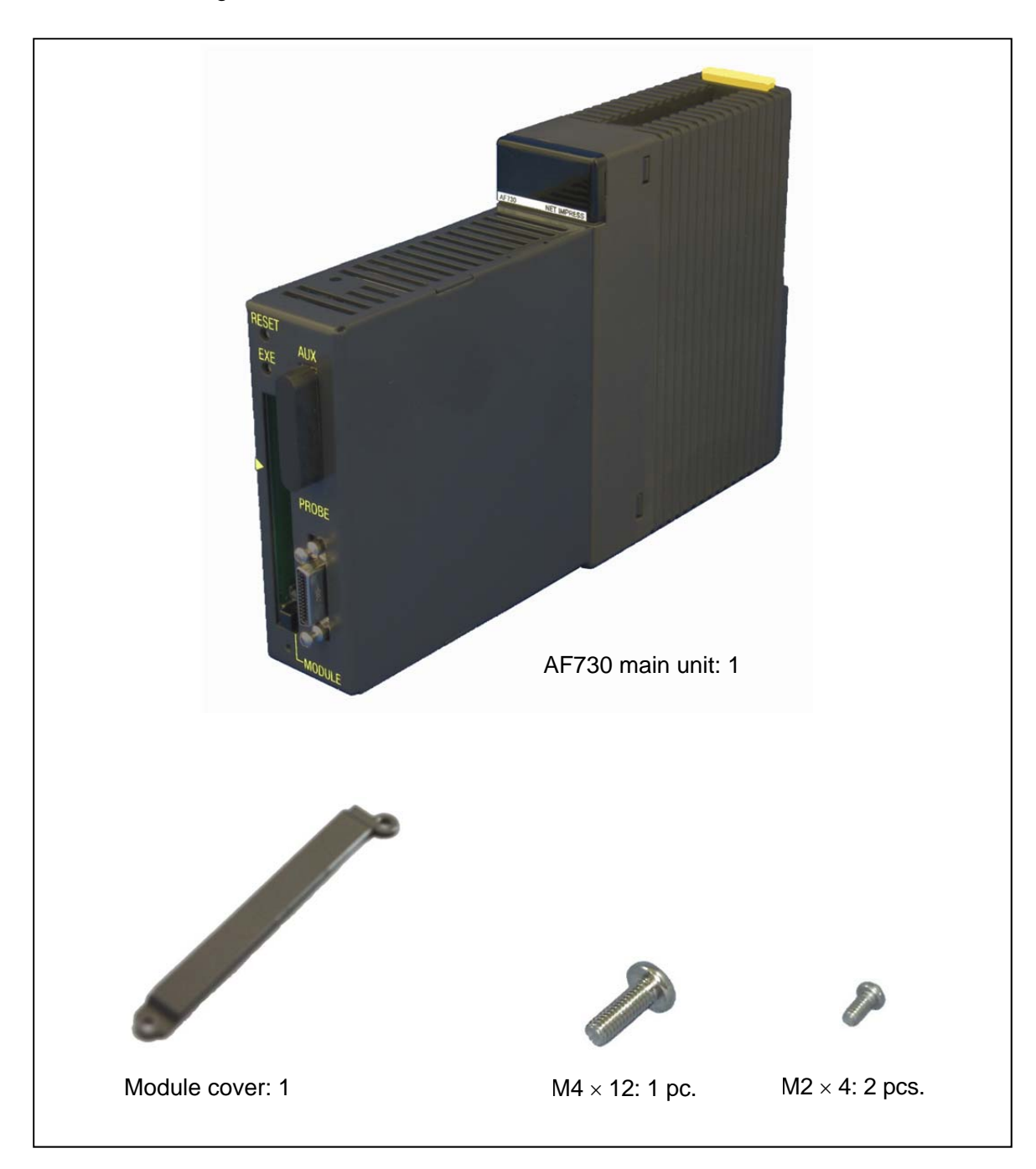

## 4. Base Unit (AF710)

## 4.1. Basic Specifications

The basic specifications of the base unit (AF710) are as follows. Please also refer to the section, Programmer Unit (AF720 or AF730).

| ltem           | Specifications                                          |  |
|----------------|---------------------------------------------------------|--|
| Interface      | [Host interface]                                        |  |
|                | ETHERNET                                                |  |
|                | (10BASE-T/100BASE-TX, Auto-Negotiation, Auto MDI/MDI-X) |  |
|                | 9-port HUB is built-in.                                 |  |
| Operating      | [Temperature]                                           |  |
| conditions     | 5 to 40°C                                               |  |
|                | [Humidity]                                              |  |
|                | 20 to 80% (No dew condensation allowed.)                |  |
|                | [Others]                                                |  |
|                | There are no vibration and impact.                      |  |
| Electrical     | [Power supply]                                          |  |
| specifications | AC 100 to 240V                                          |  |
|                | [Power consumption]                                     |  |
|                | Max. 200 VA                                             |  |
| Mechanical     | [Outside dimensions]                                    |  |
| specifications | 234 (W) × 140 (D) × 100 (H)                             |  |
|                | [Weight]                                                |  |
|                | 2.8 kg                                                  |  |

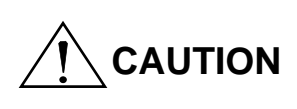

The power cable suitable for the power supply specifications of the sales country is supplied with the base unit. If you use the base unit in a country other than the sales country, check the power voltage and outlet shape of the country where you want to use the base unit and purchase the power cable that conforms to the standards of the country.

## 4.2. Part Names and Functional Description

### 4.2.1. Front Panel

The part names are as follows.

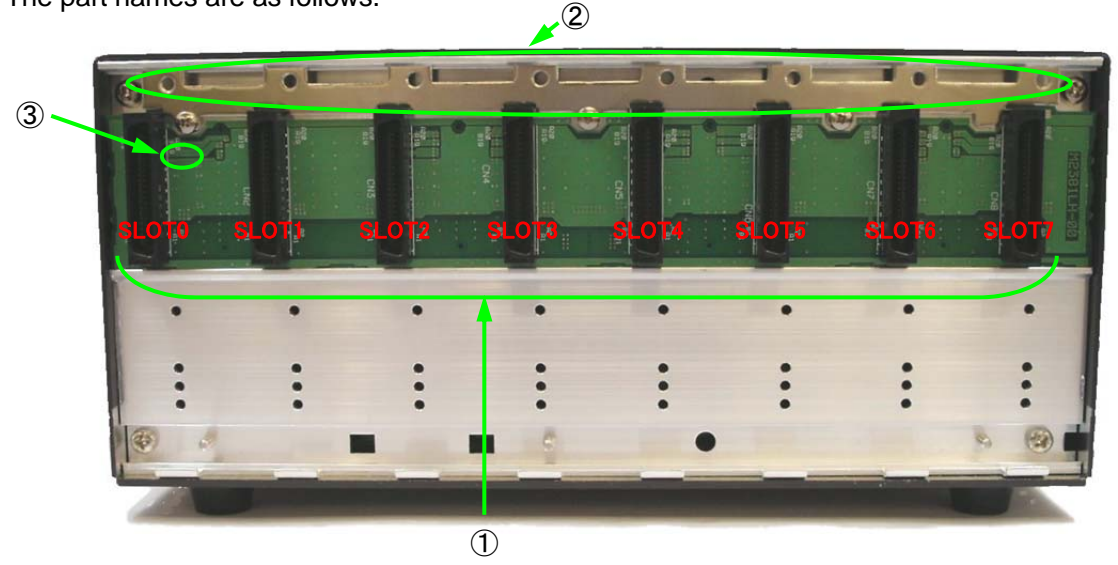

① Programmer unit connector

Connect the programmer unit (AF720 or AF730) to this connector. There are slots, SLOT0 to 7.

Be sure to connect the programmer unit (AF720 or AF730) to SLOT0. 2nd or subsequent unit can be connected to any of SLOT1 to 7.

② Programmer unit fixing screw holes

Use the screws (M4  $\times$  12) supplied with the programmer unit (AF720 or AF730) to secure the programmer unit (AF720 or AF730) to the base unit (AF710).

### ③ Power LED

This LED is lit while the power is supplied to the base unit (AF710)

| CAUTION | Switch OFF the power supply of Flash Programmer and the target<br>system before installing or removing the base unit (AF710) and<br>programmer unit (AF720 or AF730).<br>Do not connect a unit other than the programmer unit (AF720 or<br>AF730) to SLOT0 to 7.<br>Be sure to attach the connector covers supplied with the<br>programmer unit to SLOTs, to which the programmer unit (AF720<br>or AF730) is not connected.<br>Be sure to secure the programmer unit (AF720 or AF730) to the<br>base unit (AF710) with the screws supplied with the programmer<br>unit (AF720 or AF730).<br>When the programmer unit (AF720 or AF730) is connected, check<br>the power supply status using the LED on the programmer unit<br>(AF720 or AF730). |
|---------|----------------------------------------------------------------------------------------------------|
|---------|----------------------------------------------------------------------------------------------------|

#### 4.2.2. Rear Panel

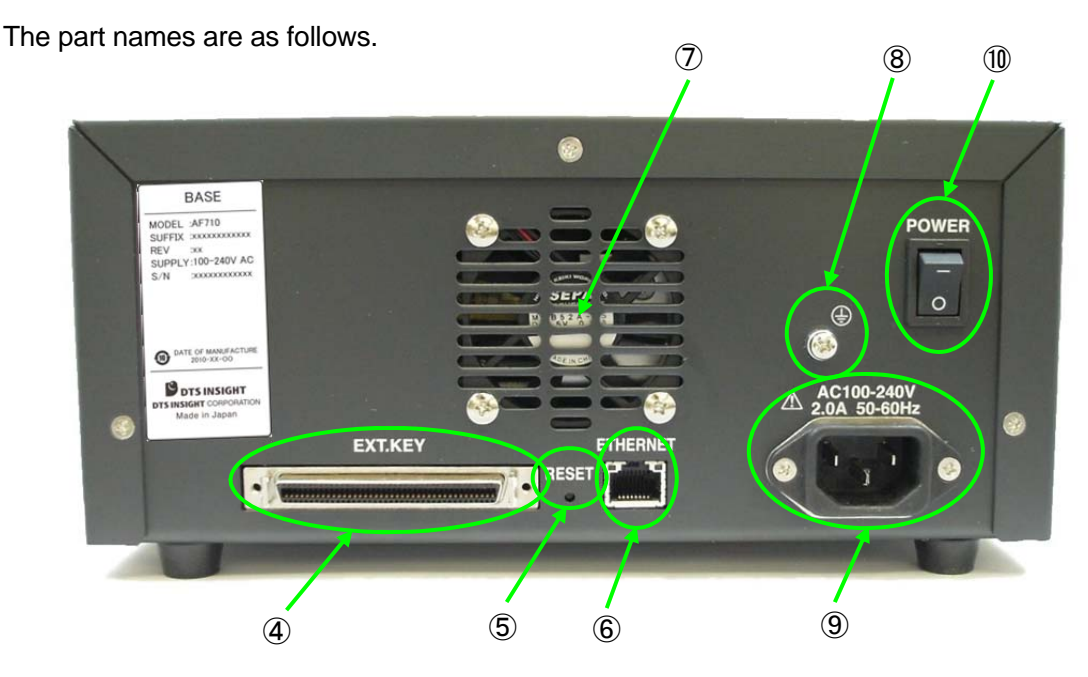

(4) External contact input/output connector

This connector is intended to connect an optional (separately sold) external contact input/output cable (AZ723).

5 RESET switch

Pressing this switch will put the base unit in its initial status (status immediately after the POWER switch has been turned ON).

All connected programmer units (AF720 or AF730) are put in their initial statuses (status immediately after the POWER switch has been turned ON).

#### 6 ETHERNET

This connector is intended to connect the base unit to the Ethernet.

Cooling fan blow port

This port is a cooling fan blow port. To prevent malfunction or trouble, never block this port during operation.

(8) Grounding terminal

As the base unit is grounded with the host computer or target system, the noise-proof property may be improved.

Inlet

Connect the power cord supplied with the base unit to this inlet. Be sure to connect the power plug to a 3-pole type outlet with the grounding terminal.

## 1 POWER switch

This switch is intended to turn ON or OFF the power.

## Enlarged drawing of POWER switch

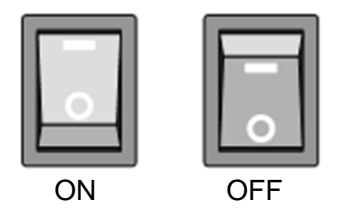

| CAUTION | Be sure to operate the base unit under the specified power supply<br>conditions. If the base unit is operated under the conditions other<br>than those specified, this may cause damage to the<br>G-NETIMPRESS.<br>If the power LED on the base unit (AF710) (or the LED on the<br>programmer unit (AF720 or AF730)) is not lit, incorrect connection<br>or short-circuit status may be the cause. Immediately turn OFF<br>the POWER switch, check the connection of each cable, and that<br>the power is supplied to the outlet properly. After that, turn ON the<br>POWER switch again.<br>If any odor or smoke is found after the power has been turned<br>ON, immediately turn OFF the POWER switch, disconnect the<br>power cable, and contact our Maintenance Service Division. |
|---------|----------------------------------------------------------------------------------------------------|
|---------|----------------------------------------------------------------------------------------------------|

### 4.2.3. Side Panel/Bottom Panel

The part names are as follows.

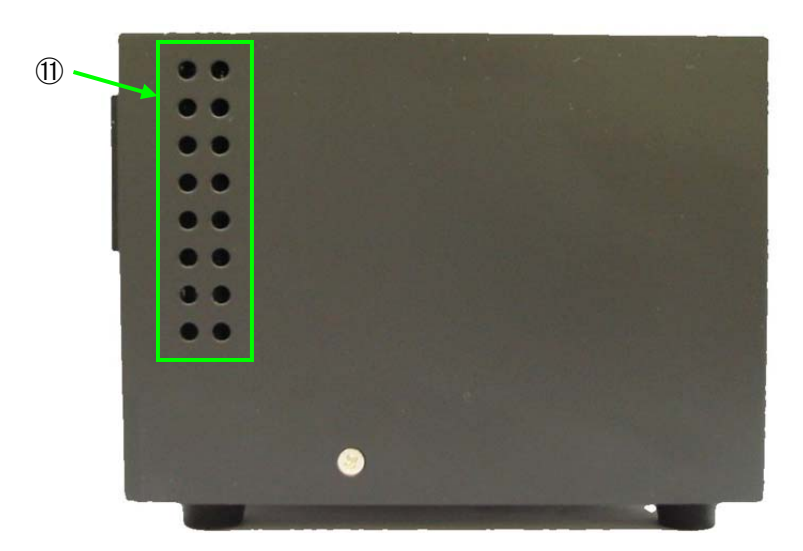

- Air intake port This port is an air intake port. When installing the base unit, be careful not to block this air intake port.
- Base unit (AF710) fixing screw holes (4 locations)
   These screw holes are used to secure the base unit (AF710).
   Use the M4 screws for these screw holes.

## 4.3. Mechanical Conditions

## 4.3.1. Outside Dimensions

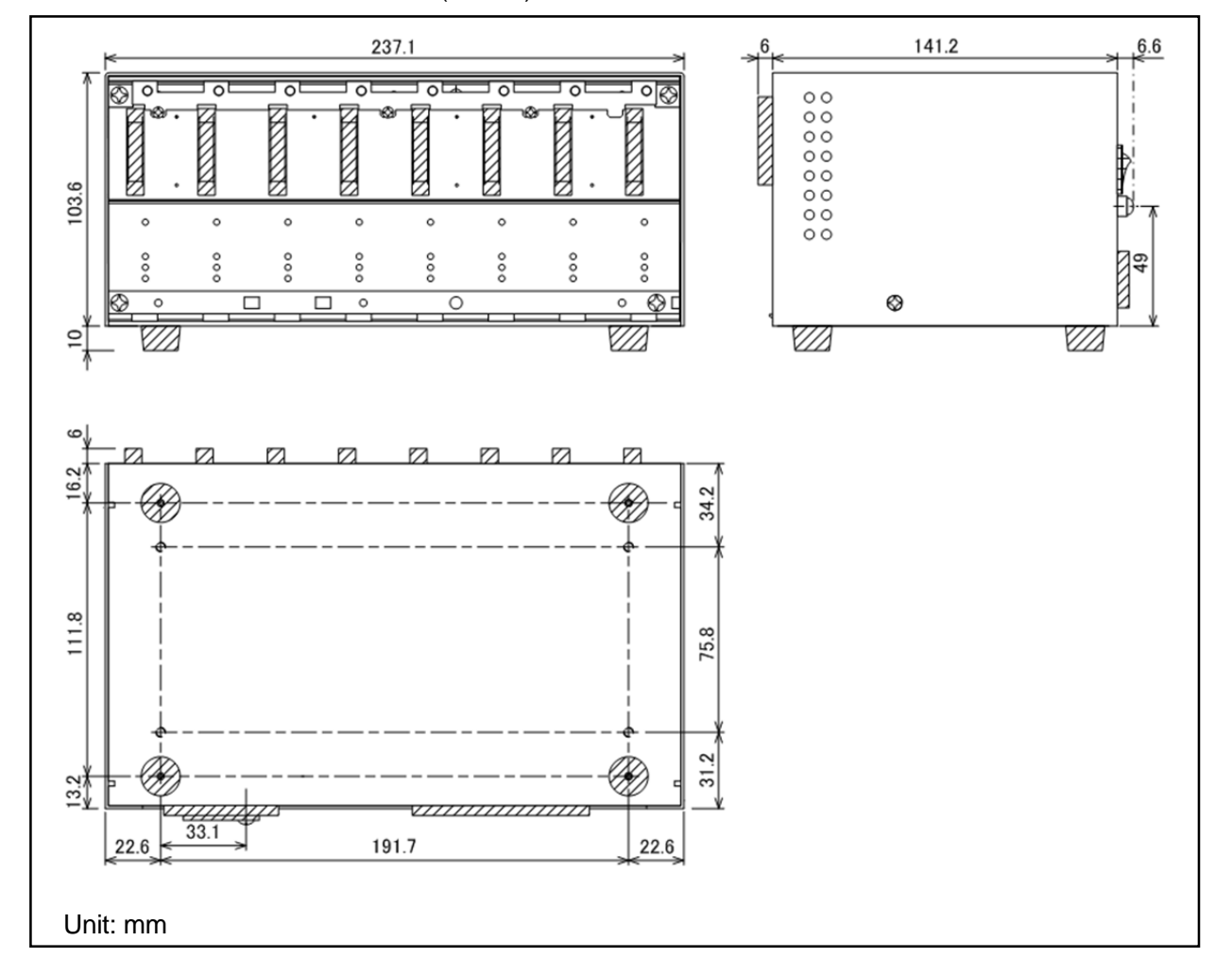

Outside dimensions of base unit (AF710)

### 4.4. External Key Entry Interface

To use the external key entry interface, be sure to use the external contact input/output cable (AZ723).

#### 4.4.1. Signal Table

| Signal Name | Definition                 | Rating          |
|-------------|----------------------------|-----------------|
| RST+        | RESET KEY + terminal       |                 |
| /USR_CLR    | User clear signal          |                 |
| RST-        | RESET KEY – terminal       |                 |
| GND         | SIGNAL GND                 |                 |
| EXE1+       | EXE1 KEY + terminal        |                 |
| EXE1–       | EXE1 KEY – terminal        |                 |
| EXE2+       | EXE2 KEY + terminal        |                 |
| EXE2–       | EXE2 KEY – terminal        |                 |
| /ERROR      | PASS status output signal  | VOH=30V (max.)  |
|             | =LOW: Abnormal end         | IOL=48mA (max.) |
|             | =HIGH: Other than above    |                 |
| /PASS       | ERROR status output signal | VOH=30V (max.)  |
|             | =LOW: Nnormal end          | IOL=48mA (max.) |
|             | =HIGH: Other than above    |                 |
| Reserved    | Spare signal               |                 |
| Reserved    | Spare signal               |                 |

The signals shown below are common to SLOT0 to 7.

- \* The EXE1 is equivalent to the EXE key of the programmer unit (AF720 or AF730).
- \* By shorting the positive terminal and negative terminal of each signal the applicable key on this equipment keyboard will go in a pressed state.
- \* Do not connect any signal to the reserved terminals since they are controlled inside the Programmer.
- \* The "/PASS" and "/ERROR" signals are open-collector outputs. The following shows the output circuits.

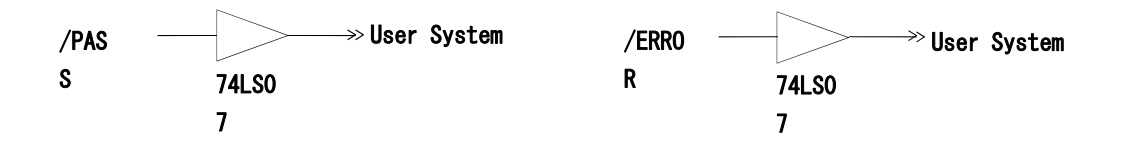

## 4.4.2. Timing Specifications

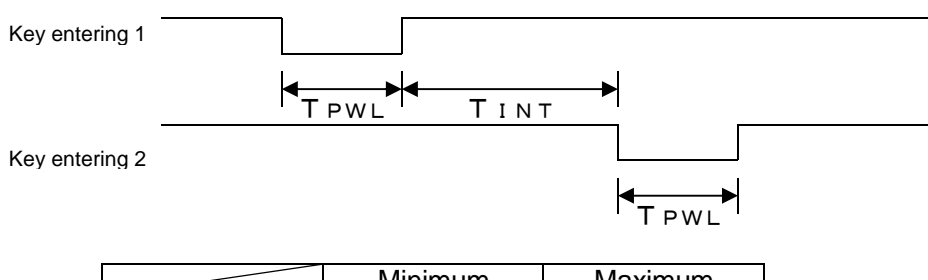

|                  | Minimum | Maximum  |
|------------------|---------|----------|
| T <sub>PWL</sub> | 30ms    | 200ms    |
| T <sub>INT</sub> | 30ms    | $\infty$ |

### 4.4.3. External Contact Input/Output Cable (AZ723)

### AZ723

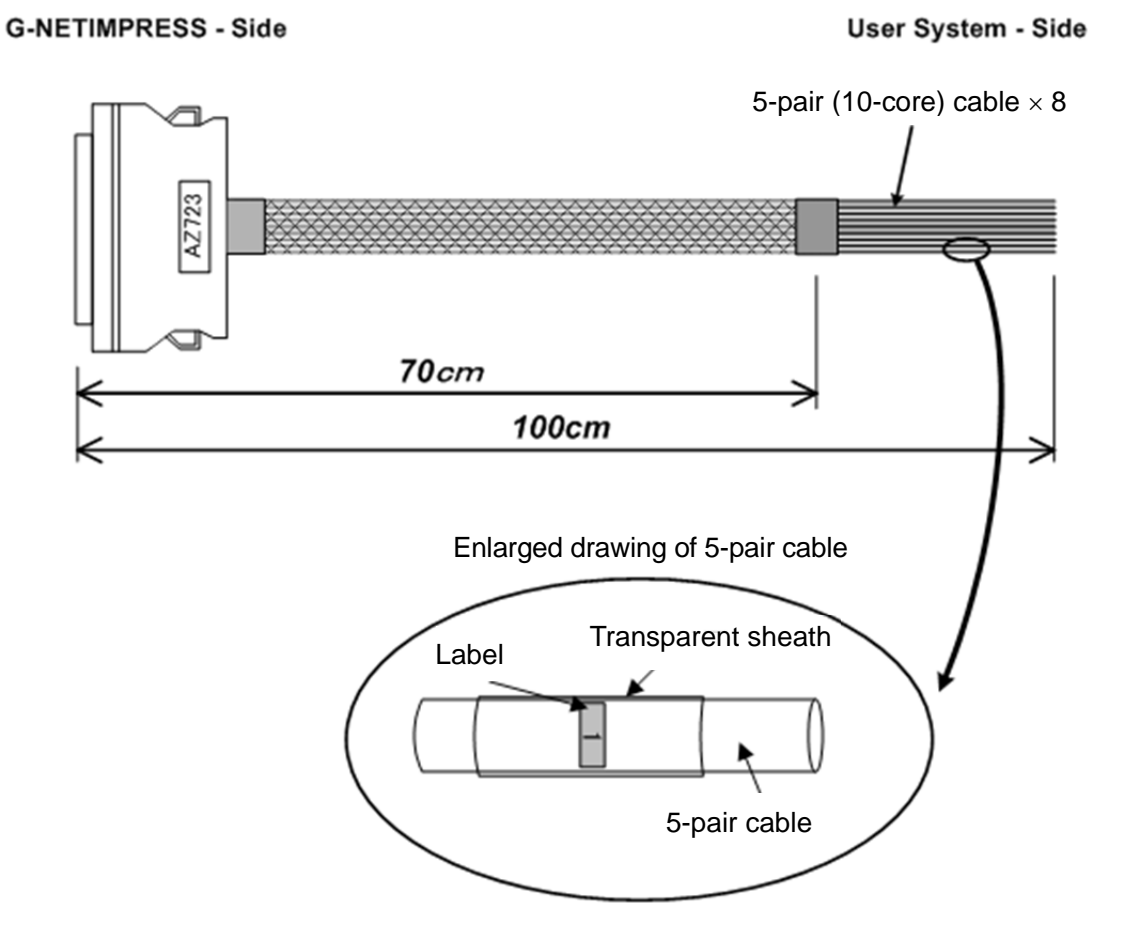

Labels 0 to 7 are adhered to 5-pair (10-core) cables.

The label number corresponds to relevant slot No.

Only the cable with the slot No. connected to the programmer unit (AF720 or AF730) is used.

## Wiring diagram

The following diagram is common to all 5-pair (10-core) cables 0 to 7.

| RST+<br>RST-         | <u></u>  | Orange (red)<br>Orange (black)         |
|----------------------|----------|----------------------------------------|
| EXE1+<br>EXE1-       |          | Light gray (red)<br>Light gray (black) |
| EXE2+<br>EXE2-       | A        | White (red)<br>White (black)           |
| /ERROR<br>/PASS      | ^        | Yellow (red)<br>Yellow (black)         |
| Reserved<br>Reserved | <u>_</u> | Pink (red)<br>Pink (black)             |

## 5. Programmer Unit (AF720 or AF730)

## 5.1. Basic Specifications

The basic specifications of the programmer unit (AF720 or AF 730) are as follows. Please also refer to the section, Base Unit (AF710).

| ltem           | Specifications                           |
|----------------|------------------------------------------|
| Operating      | [Temperature]                            |
| conditions     | 5 to 40°C                                |
|                | [Humidity]                               |
|                | 20 to 80% (No dew condensation allowed.) |
|                | [Others]                                 |
|                | There are no vibration and impact.       |
| Electrical     | [Outside dimensions]                     |
| specifications | AF720: 29(W)×128(D)×100(H)               |
|                | AF730 29(W)×168(D)×100(H)                |
|                | [Weight]                                 |
|                | AF720: 180g                              |
|                | AF730: 220g                              |

## 5.2. Part Names and Functional Description

### 5.2.1. Upper Panel/Front Panel

The part names are as follows.

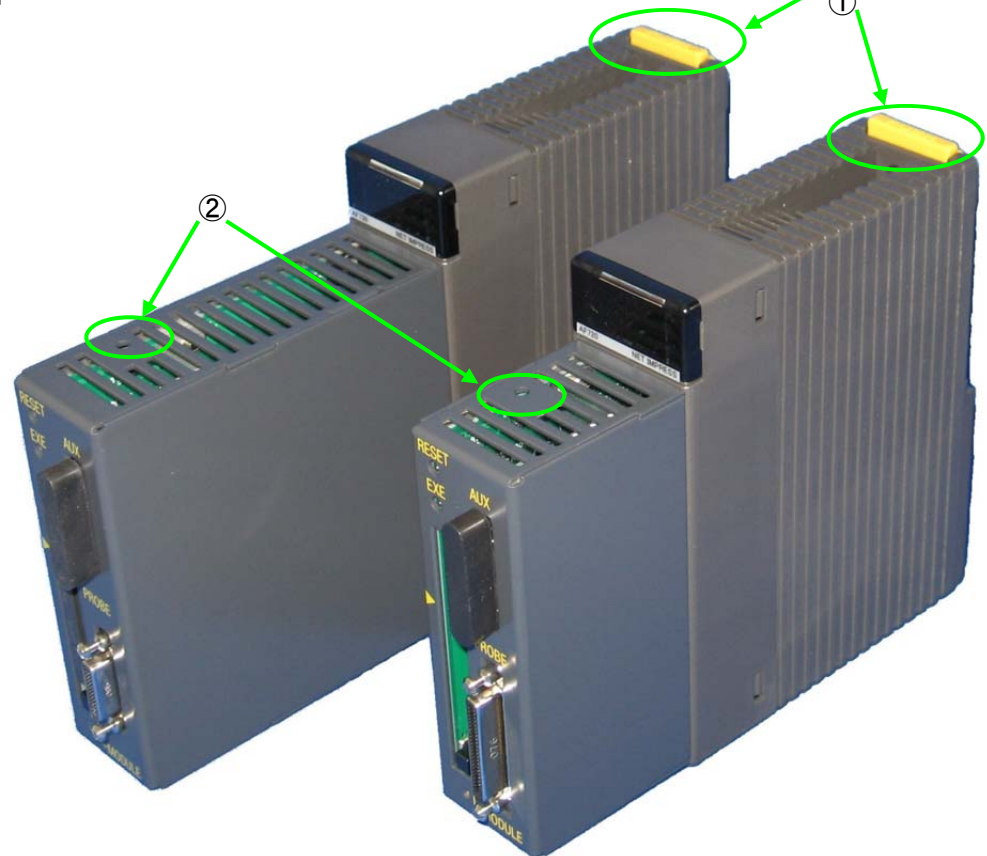

## $\textcircled{1} \mathsf{PUSH}$

Pressing this portion will release the lock.

For details, see Chapter 6, "Assembling the Base Unit (AF710) and Programmer Unit (AF720 or AF730)".

2 Reset switch

Pressing this switch will put the programmer unit in its initial status (status immediately after the POWER switch has been turned ON).

Even when multiple programmer units (AF720 or AF730) are connected, only the programmer unit (AF720 or AF730) with this switch pressed enters its initial status (status immediately after the POWER switch has been turned ON).

Other programmer units (AF720 or AF730) without pressing this switch will continue the operation.

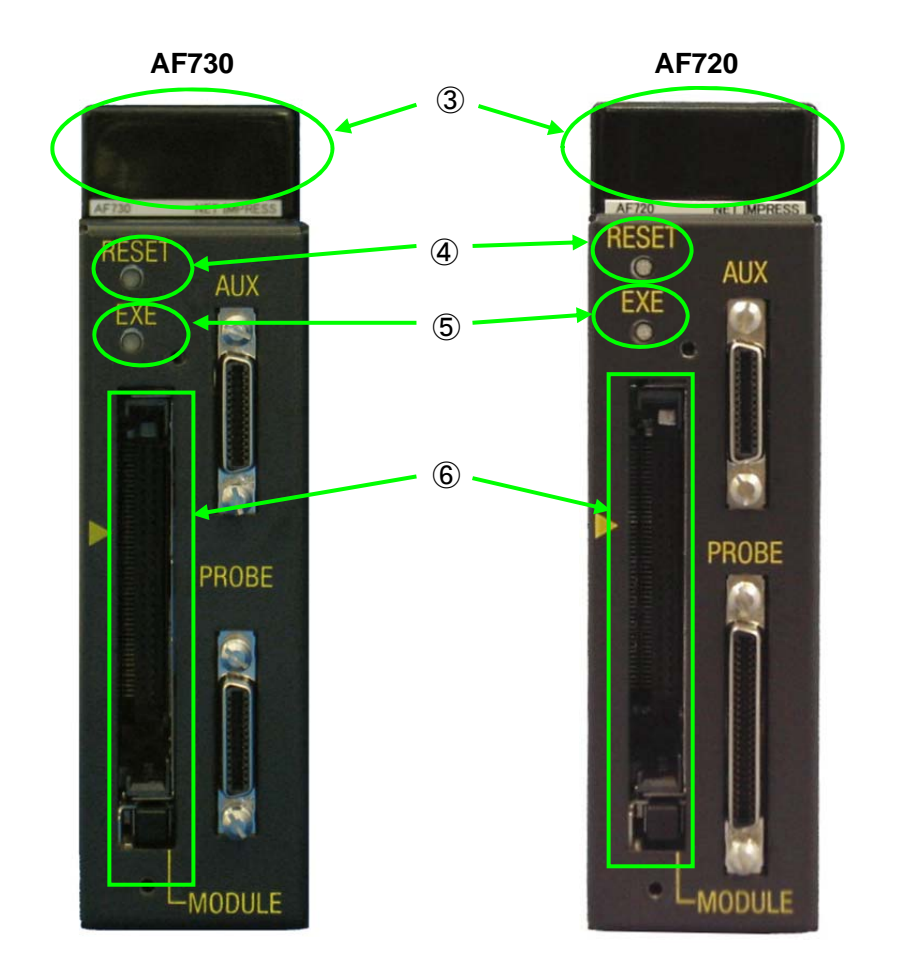

3 LED

This LED shows the status of the programmer unit (AF720 or AF730). For details, see Section 5.3, "LED Display".

④ RESET key

This RESET key is used to clear the operation interruption or error display. The remote operation is also cancelled at the same time.

⑤ EXE key

Various commands can be assigned to the EXE key. For details, see Chapter 8, "Command Sequence Function".

6 Module

The control module is inserted into this slot.

The control module does not operate correctly unless the compact flash (CF) card dedicated to Flash Programmer is used.

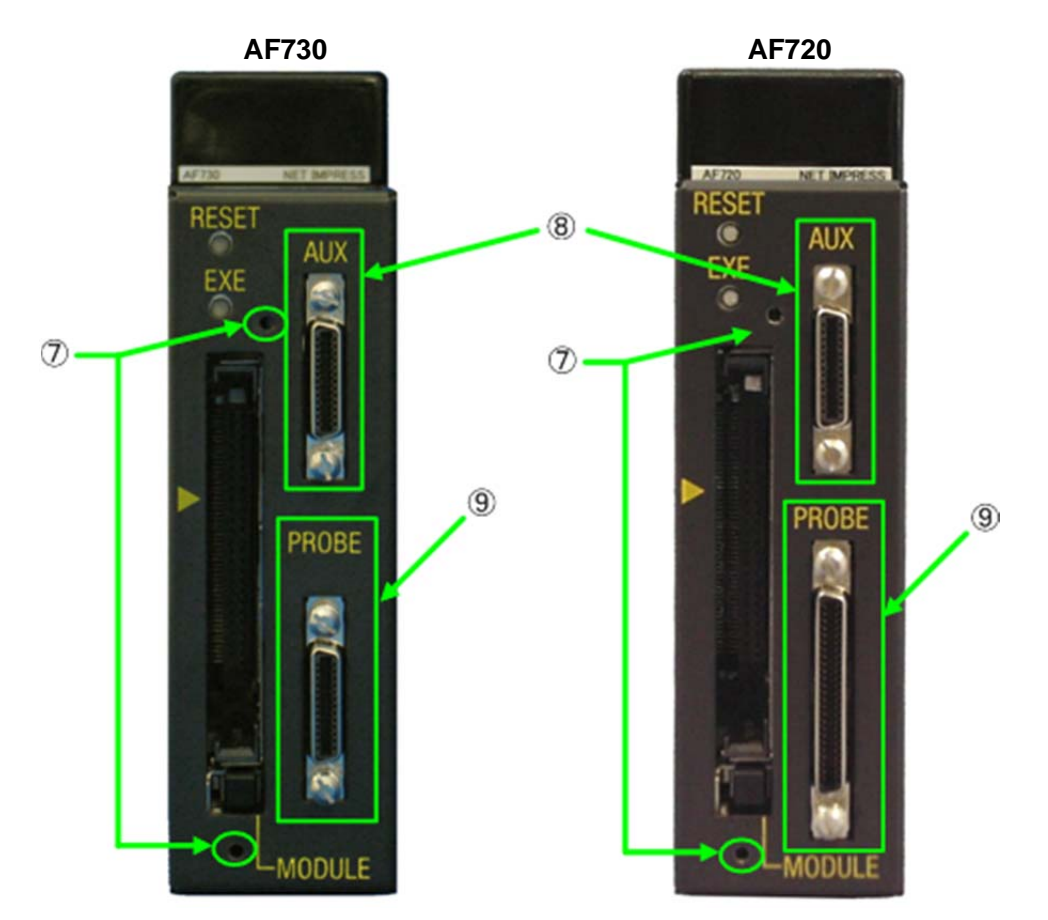

#### ⑦ Module cover mounting screw holes

These screw holes are intended to mount the module cover supplied with the programmer unit. Use the screws (M2  $\times$  4) supplied with the programmer unit to mount the module cover.

#### (8) AUX connector

An optional maintenance unit (AZ700) (sold separately) is connected to this connector. Do not connect any unit other than the maintenance unit (AZ700).

#### (9) Target probe connector

The probe necessary to connect the target system is connected to this connector.

#### 5.2.2. Side Panel

The part names are as follows and common to the AF730.

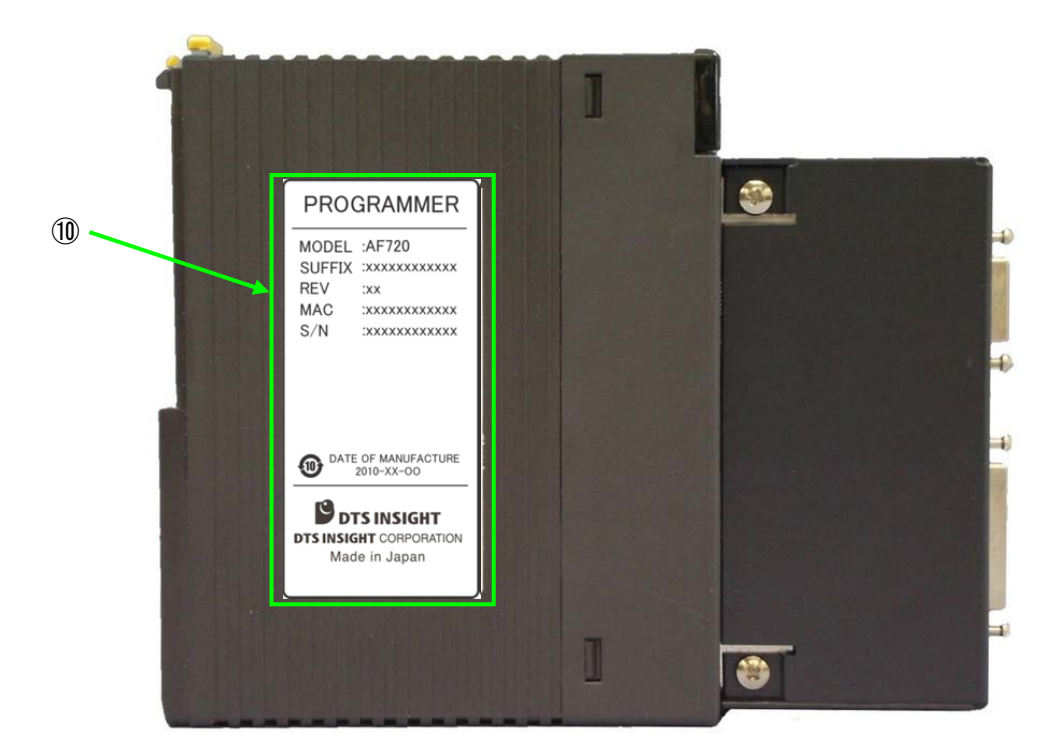

1 Nameplate label

This label is a nameplate label.

The MAC address necessary to connect to the host computer is described. For details, see Chapter 7, "Connecting with the Host Computer".

## 5.3. LED Display

#### 5.3.1. Description of LED

The operation status of the programmer unit (AF720 or AF730) is displayed using four LEDs, "RDY", "RUN", "PAS", and "ERR".

Each LED has the meaning, but it also has other meaning depending on the LED combination. For details about the lighting status of LED combination, see Section 5.3.2, "LED Lighting Status during Operation" and section 5.3.3, "LED Lighting Status in Case of Error".

All LEDs lighting status

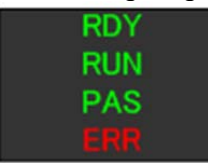

| LED name | Description                                              |  |
|----------|----------------------------------------------------------|--|
| RDY      | Lit when waiting for command or key entry.               |  |
| RUN      | Lit while the device function is running.                |  |
| PAS      | Lit when the device function is terminated successfully. |  |
| ERR      | Lit when the device function is terminated with error.   |  |

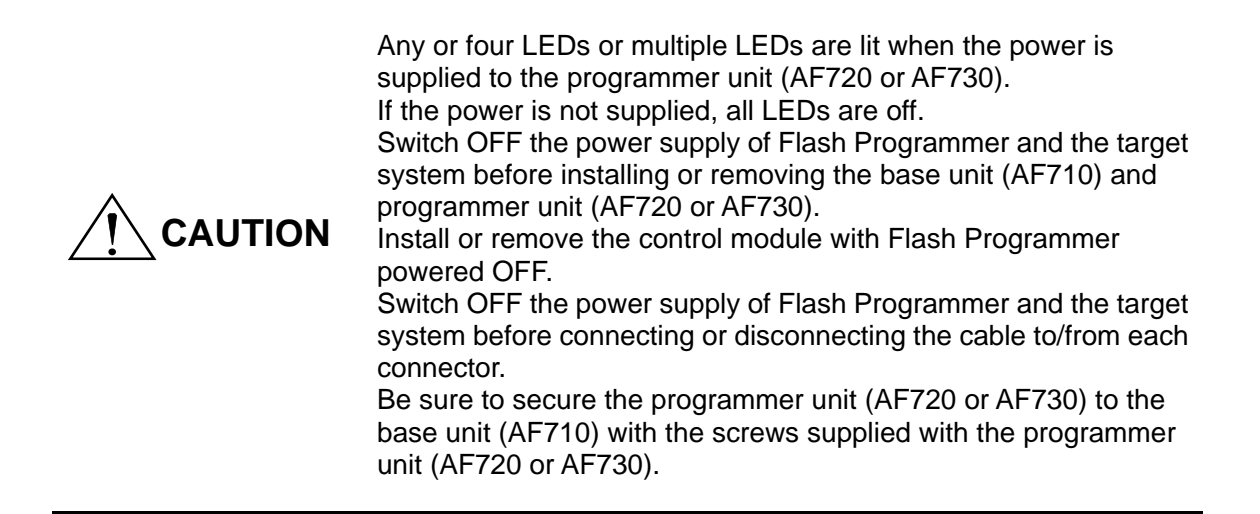

#### 5.3.2. LED Lighting Status during Operation

The following describes the LED lighting status during operation.

① From power ON to start completion

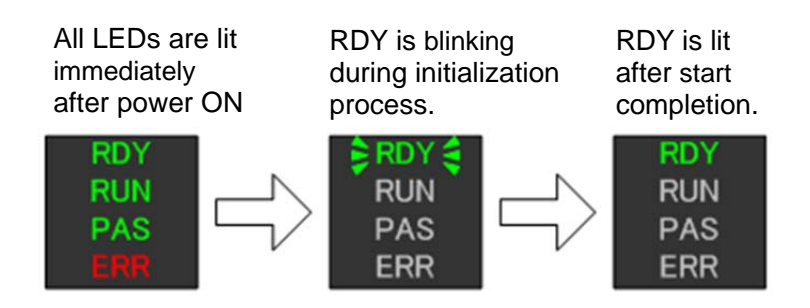

② Executing the device function or one-action key After terminated successfully (terminated with error), the programmer unit enters the command wait status (RDY is lit) by the reset key entry or next command issue.

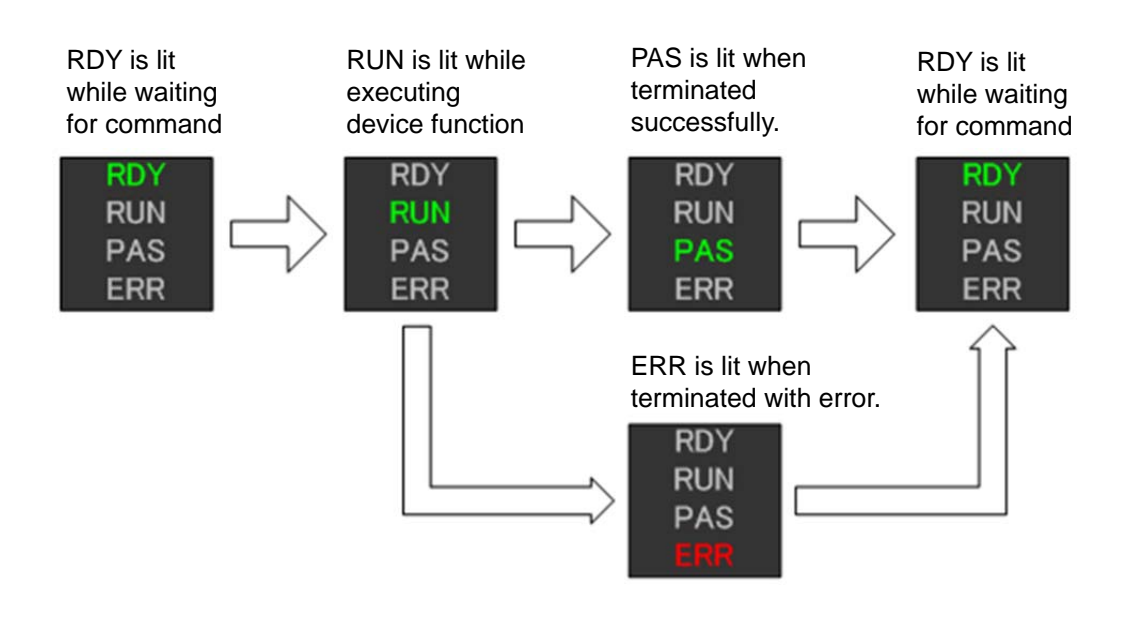

#### ③ Changing the YIM folder

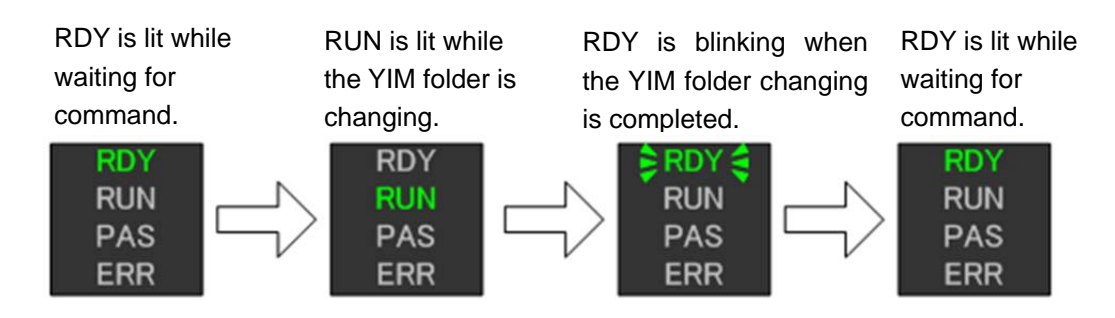

(4) Executing other command

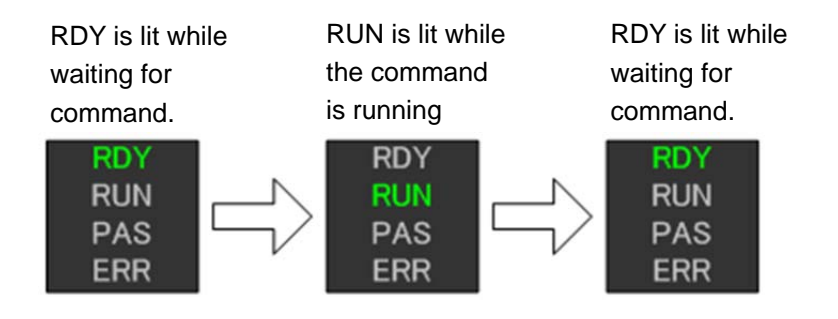

## 5.3.3. LED Lighting Status in Case of Error

The following describes the LED lightening status if an error occurs. For details about error contents and corrective actions in case of an error, see "APPENDIX List of Error Codes".

| LED display                     | Error No. | Error message                                                                                                    |
|---------------------------------|-----------|----------------------------------------------------------------------------------------------------|
| PRDY € RUN €                    | 1010      | HPARAM CONST ERR                                                                                                    |
| ♦ PAS  ♦ ERR                    | 10A4      | ETHER ERR                                                                                                    |
| 🗦 RDY 🔮                         | 1060      | FILE SYSTEM ERR (MBR)                                                                                                    |
| RUN                             | 1061      | FILE SYSTEM ERR (PREG)                                                                                                    |
| PAS                             | 1062      | FILE SYSTEM ERR (PBR)                                                                                                    |
| ERR                             | 1063      | ILLEGAL FILE SYSTEM                                                                                                    |
| PRDY €<br>RUN<br>PAS<br>€ ERR € | 102A      | CM FORMAT ERR                                                                                                    |
| PRDY €<br>RUN<br>PAS<br>€ ERR € | 1016      | ADDRESS WARNING                                                                                                    |
| RDY €<br>RUN<br>PAS<br>€ ERR €  | 1002      | NO LICENCE                                                                                                    |
| RDY €<br>RUN<br>PAS<br>ERR      | -         | NO COMPACT FLASH<br>This error occurs if the compact flash (CF) card is<br>not inserted into the Programmer.<br>Insert the compact flash (CF) card into the<br>Programmer. |
| PDY €<br>RUN<br>PAS<br>€ ERR €  | -         | Other error 1<br>This error can be reset by pressing the RESET<br>key.<br>Press the RESET key.                                                                             |
| RDY € RUN € PAS € ERR           | -         | Other error 2<br>This error cannot be reset unless Flash Write is<br>powered OFF.<br>Power OFF Flash Programmer.                                                           |

## 5.4. Mechanical Conditions

## 5.4.1. Outside Dimensions (AF720)

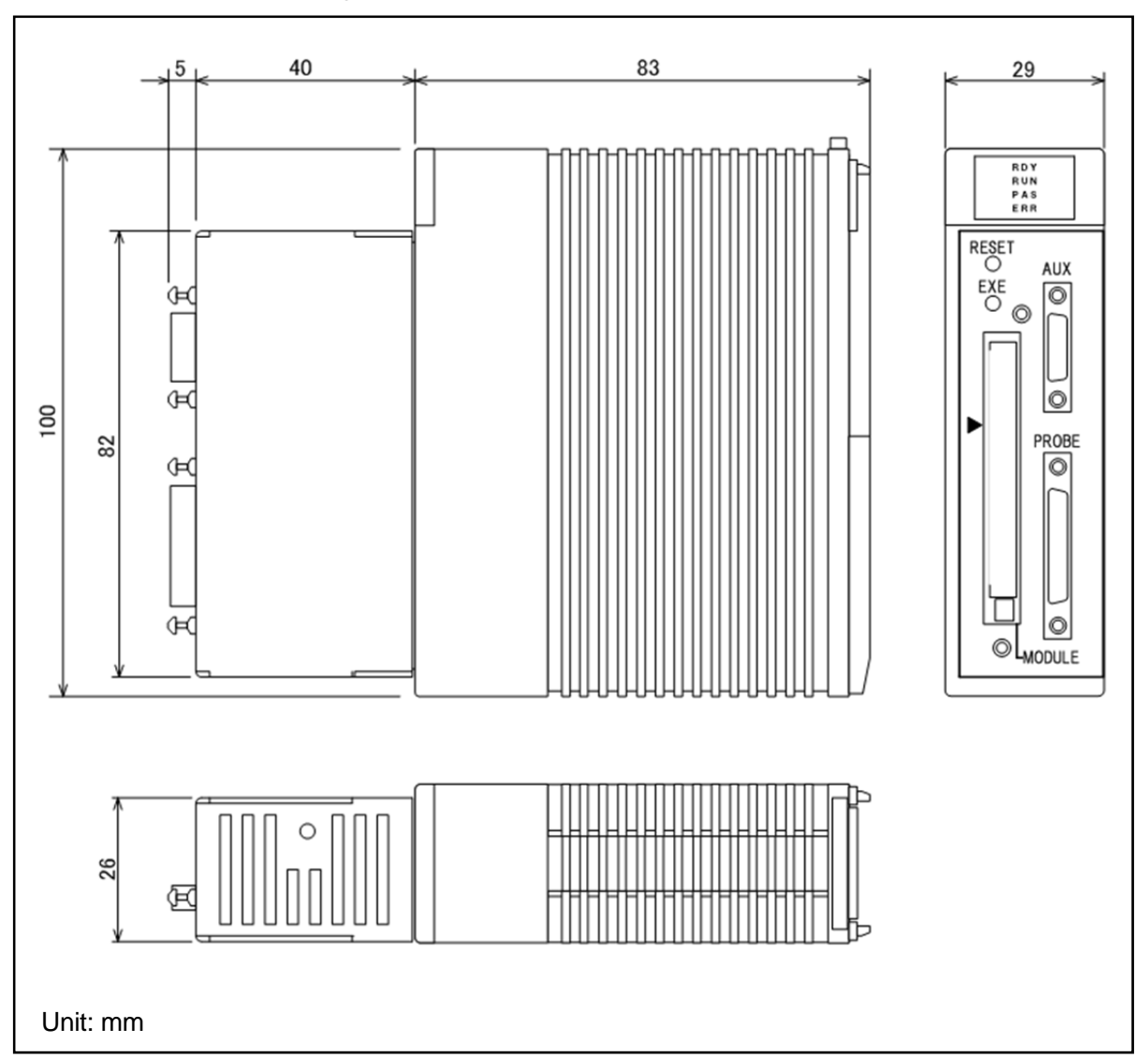

Outside dimensions of programmer unit (AF720)

## 5.4.2. Outside Dimensions (AF730)

Outside dimensions of programmer unit (AF730)

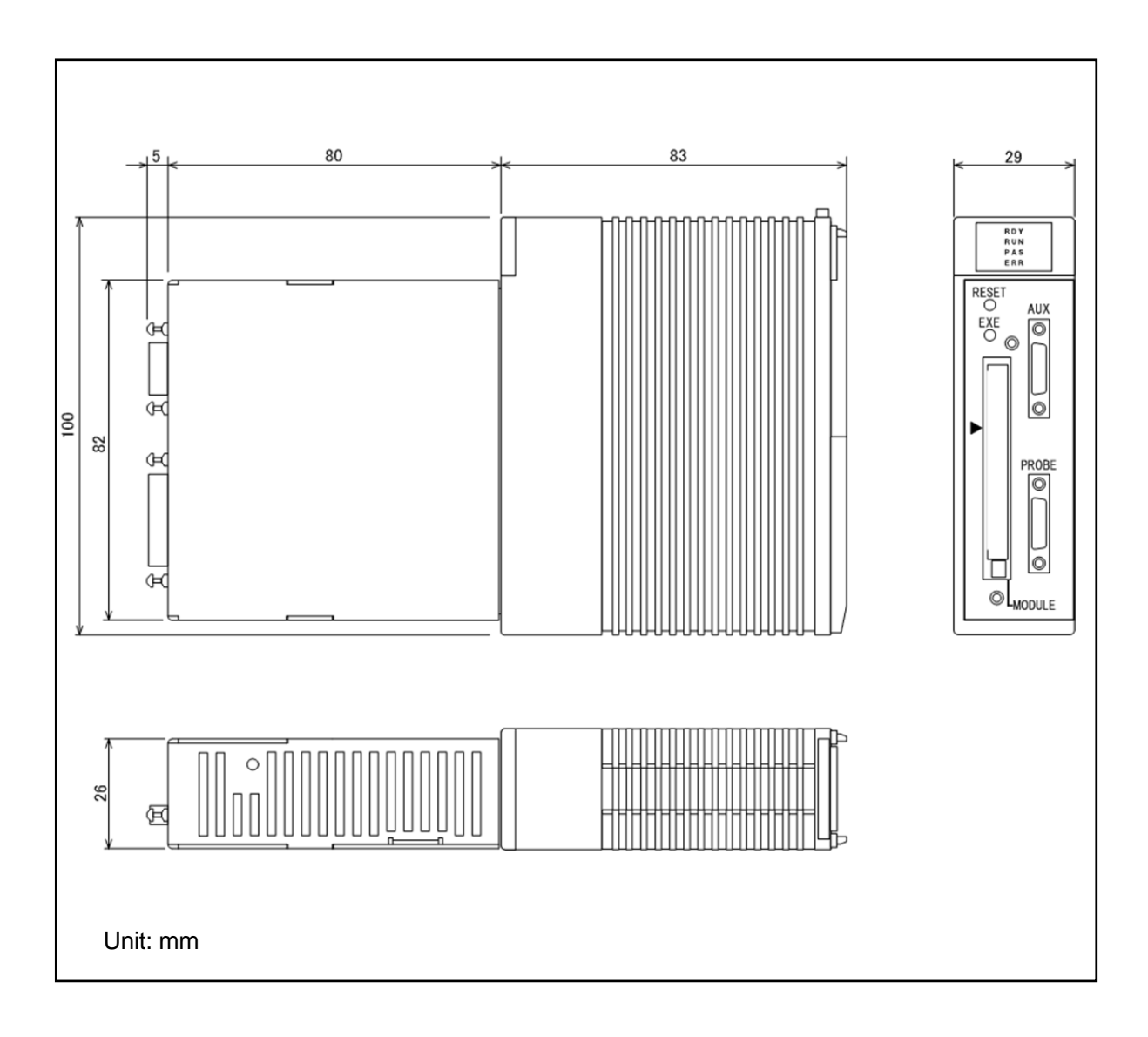
# 5.5. Target Interface (AF720)

### 5.5.1. Signal Table

The following Table shows the signals of the target interface connector.

| G-NETIMPRESS<br>Standard Signal Name | Definition                                                                                           | Circuit<br>type |
|--------------------------------------|----------------------------------------------------------------------------------------------------|-----------------|
| GND                                  | GND                                                                                                  | -               |
| TVccs(TI1)                           | Not used<br>(or user power monitor input when an optional adapter<br>is installed)                   | 1               |
| TVccd                                | User system power input<br>(or driver power for I/F when an optional adapter is<br>installed)        | 1               |
| Vcc                                  | 5 V output (max. 100 mA)                                                                             | 6               |
| TRES                                 | Reset signal (active high)                                                                           | 3               |
| /TRES                                | Reset signal (active low) (Open collector output)                                                    | 2               |
| ТСК                                  | Clock output for synchronous communication                                                           | 7               |
| /TICS                                | Output terminal (Definition may vary depending the type of the Control Module)                       | 3               |
| TAUX5(/TOE)                          | Output terminal (Definition may vary depending the type of the Control Module)                       | 3               |
| TMODE                                | Output terminal (Definition may vary depending the type of the Control Module)                       | 3               |
| TBUSY                                | Busy input for synchronous communication                                                             | 5               |
| ТІО                                  | Input terminal (Definition may vary depending the type of the Control Module)                        | 5               |
| TTXD                                 | Transmission data output terminal (also can be receive terminal for bi-directional transfer)         | 8               |
| TRXD                                 | Transmission data input terminal                                                                     | 9               |
| WDT                                  | Watchdog timer output (Open collector output)                                                        | 2               |
| TAUX                                 | Auxiliary input/output terminal<br>(Definition may vary depending the type of the Control<br>Module) | 4               |
| TAUX2(TRW)                           | Output terminal (Definition may vary depending the type of the Control Module)                       | 3               |
| TAUX3                                | Auxiliary input/output terminal<br>(Definition may vary depending the type of the Control<br>Module) | 4               |
| TAUX4                                | Auxiliary input/output terminal<br>(Definition may vary depending the type of the Control<br>Module) | 4               |
| Reserved                             | Reserved terminal (Do not connect any signal to this terminal.)                                      | -               |
| N.C.                                 | NC                                                                                                   | -               |

# (Notes)

1. For input signals to the user system, DTS INSIGHT CORPORATION recommends that pull-up resisters (about 10 K $\Omega$ ) be attached considering malfunctions when the G-NETIMPRESS is not connected.

- 2. The definitions for specific signal lines vary for the control modules. For more information see the manual for your control module.
- 3. If you use /TRES or WDT terminal then use pull-up resisters (about 10 K $\Omega$ ).

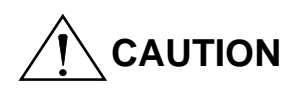

The conventional product was applicable to the TVpp output, but the G-NEIMPRESS is not applicable to it.

# 5.5.2. Interface Circuit Type

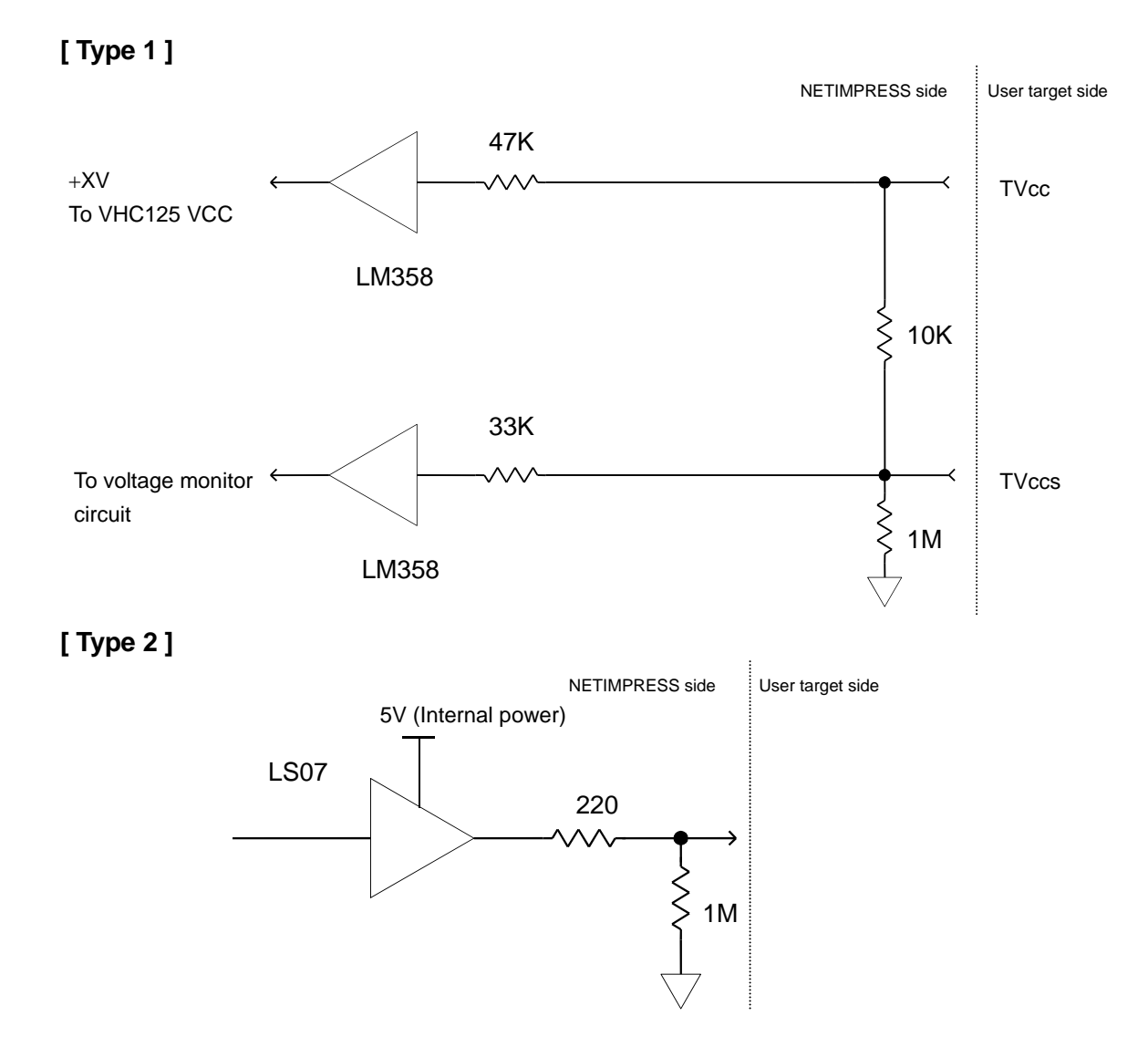

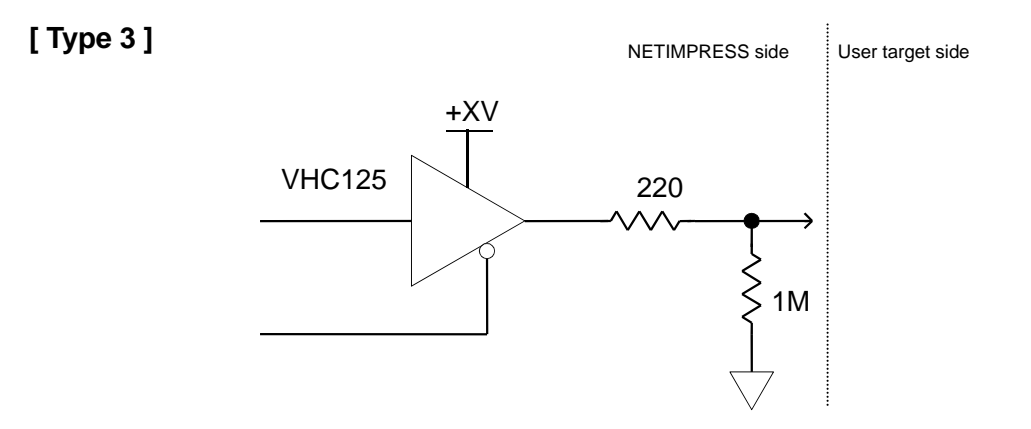

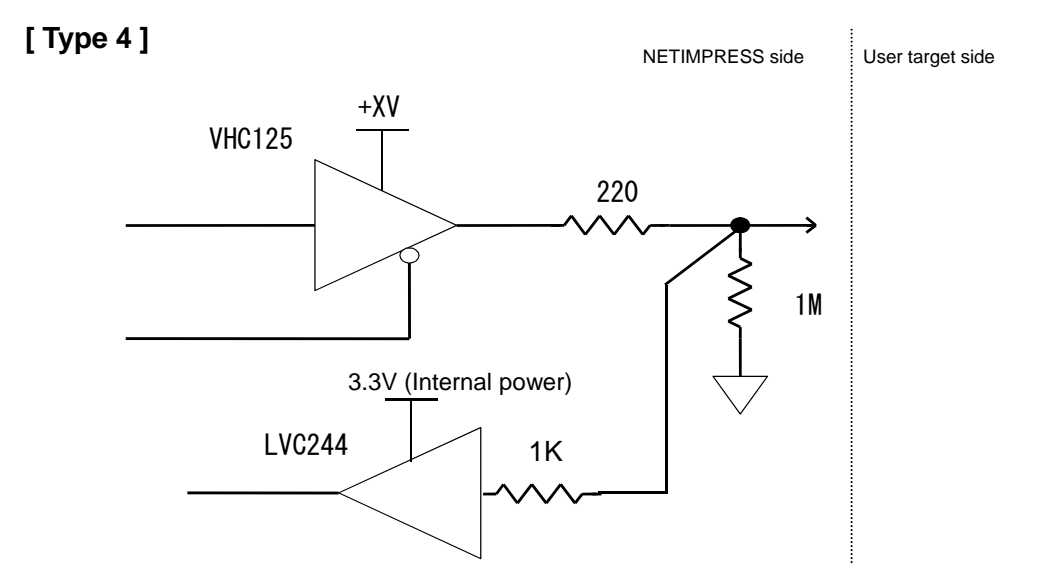

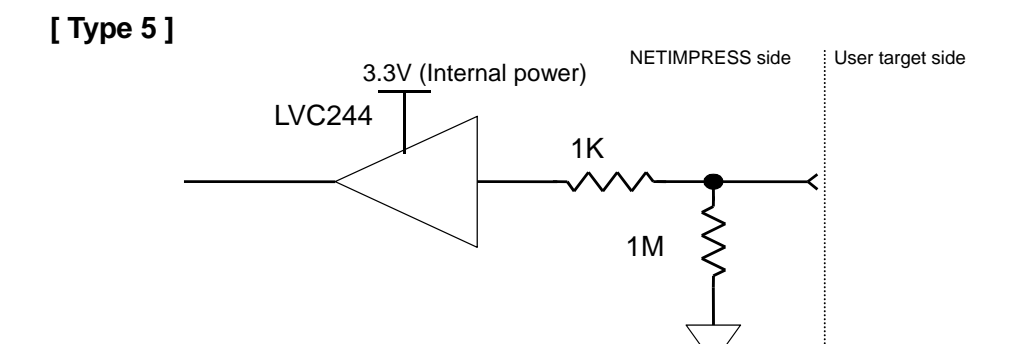

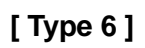

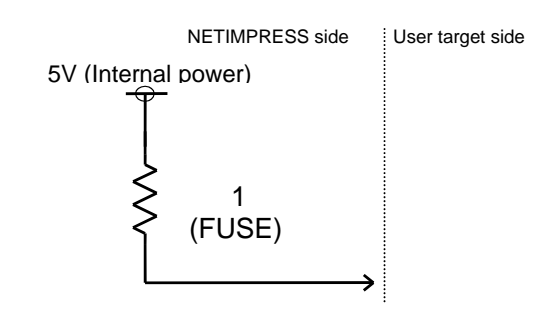

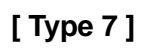

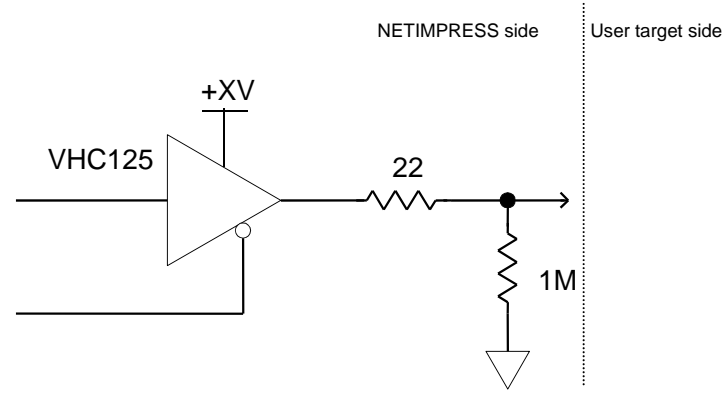

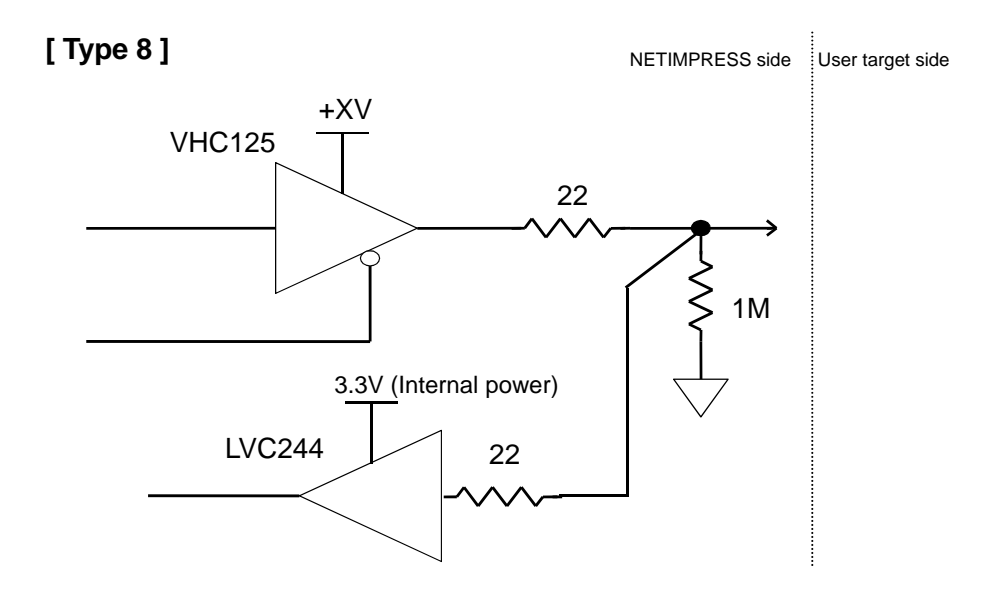

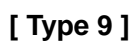

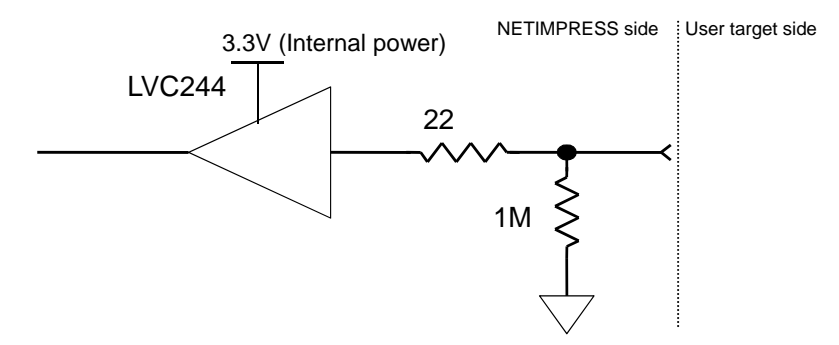

# 5.5.3. DC Characteristics

### List of target interface DC characteristics

| Name                     | Terminal name | Parameter       | Abbreviation |     |               | Unit      | Conditions |
|--------------------------|---------------|-----------------|--------------|-----|---------------|-----------|------------|
| Supply MCU power         |               | Supply voltage  | Vcc          |     | $5.0 \pm 5\%$ | V         |            |
|                          | Vcc           | Supply cureent  | I            | max | 100           | mA        |            |
|                          |               | (Icc)           | 100          | min | 0             | mA        |            |
|                          |               | Allowable input | TVaad        | max | 5.25          | V         |            |
| lloor power input 1      | TVood         | voltage         | TVCCu        | min | 1.8           | V         |            |
|                          | T V C C U     | Current         | Tlood        | may | 500           | <i></i> ۸ |            |
|                          |               | consumption     | TICCU        | шах | 500           | μΑ        |            |
|                          |               | Input range     | TVccs        |     | 1.8 to 5.25   | V         |            |
| User power input 2       | TVccs         | Current         | Tioos        | may | 500           | <i></i> ۸ |            |
|                          |               | consumption     | TICCS        | Шах | 500           | μΑ        |            |
|                          |               | Detection       |              |     | 19            | mV        |            |
| TVcc threshold           | TVccs         | accuracy        |              |     | 4.5           | 111 V     |            |
|                          | 1 4 0 0 3     | Setting range   |              |     | 0.1 to 4.5    | V         |            |
|                          |               | Setting unit    |              |     | 0.1           | V         |            |
|                          | TIO           | Allowable input | TIF1IV       | max | 5.5           | V         |            |
|                          |               | voltage         | TIF1IV_VIH   | min | 2             | V         |            |
|                          | TRUSY         | Output "L"      | TIF1IV_VIL   | max | 0.8           | V         |            |
| Target IF input port     |               | level           | TIF1IV_II    | max | ±1            | uA        |            |
|                          | TTXD,         | Allowable input | TIF2IV       | max | 5.5           | V         |            |
|                          | TAUX,         | voltage         | TIF2IV_VIH   | min | 2             | V         |            |
|                          | TAUX3,        | Output "L"      | TIF2IV_VIL   | max | 0.8           | V         |            |
|                          | TAUX4         | level           | TIF2IV_II    | max | ±1            | uA        |            |
|                          | TRES TOK      | Output voltage  | TIF3OV       | max | TVccd         | V         |            |
|                          | TALIX2 /TICS  | Output "H"      | TIF3OV_VOH   | min | 3.8           | V         |            |
|                          | /TOE, TMODE   | Output "L"      | TIF3OV_VOL   | max | 0.5           | V         |            |
|                          |               | level           | TIF3OI       | max | ±8            | mA        |            |
|                          | TTXD,         | Output voltage  | TIF2OV       | max | TVccd         | V         |            |
| Target IF output<br>port | TAUX,         | Output "H"      | TIF2OV_VOH   | min | 3.8           | V         |            |
|                          | TAUX3,        | Output "L"      | TIF2OV_VOL   | max | 0.5           | V         |            |
|                          | TAUX4         | level           | TIF2OI       | max | ±8            | mA        |            |
|                          |               | Output "H"      | TIF4OV_VOH   | max | 30            | V         |            |
|                          | /TRES, WDT    | Output "L"      |              | max | 0.4           | V         | IOL=16mA   |
|                          |               | level           |              |     | 0.7           | V         | IOL=40mA   |
|                          |               | Allowable       |              | max | 40            | mΑ        |            |
|                          |               | output current  | 11 401       | шал | 40            | ША        |            |

## 5.5.4. Interface Cable (AZ710)

### This probe is specially designed for the G-NETIMPRESS.

This is used for the DX10-28S (HRS) or equivalent connector mounted on the target board.

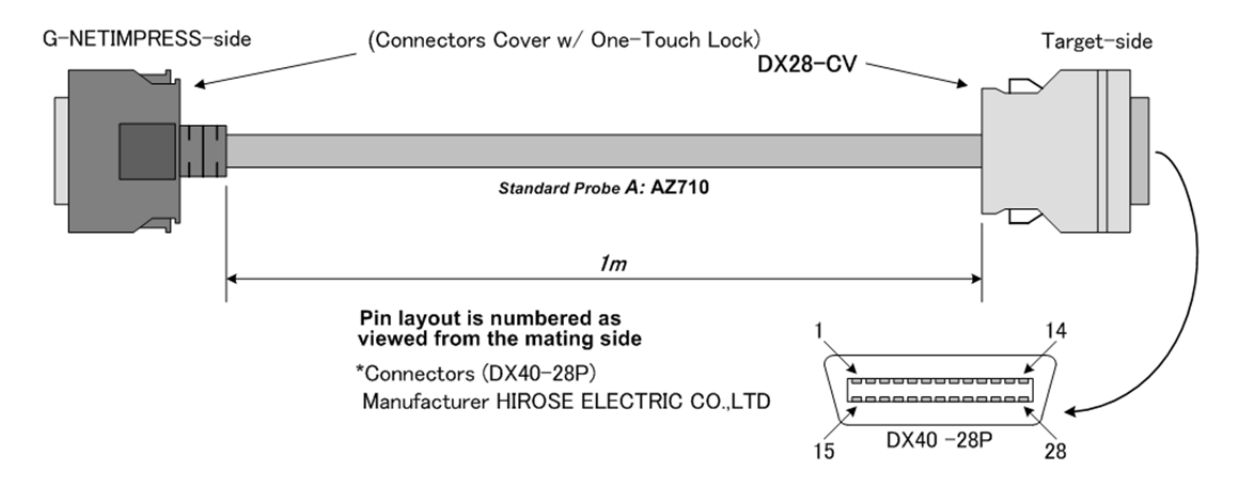

| Target - side              |  |  |
|----------------------------|--|--|
| Standard Signal Pin Assign |  |  |
|                            |  |  |

| Pin No. | G-NETIMPRESS         |
|---------|----------------------|
|         | Standard Signal Name |
| 1       | GND                  |
| 2       | TVccd                |
| 3       | Vcc                  |
| 4       | TRES                 |
| 5       | /TRES                |
| 6       | тск                  |
| 7       | Reserved             |
| 8       | GND                  |
| 9       | TAUX2(TR/W)          |
| 10      | /TICS                |
| 11      | TAUX5(/TOE)          |
| 12      | TMODE                |
| 13      | TTXD                 |
| 14      | GND                  |
| 15      | GND                  |
| 16      | N.C.                 |
| 17      | N.C.                 |
| 18      | WDT                  |
| 19      | TAUX3                |
| 20      | TAUX4                |
| 21      | GND                  |
| 22      | Reserved             |
| 23      | TAUX                 |
| 24      | TBUSY                |
| 25      | TIO                  |
| 26      | TVccs(TI1)           |
| 27      | TRXD                 |
| 28      | GND                  |

#### 5.5.5. Interface Cable (AZ411/GI, AZ413/GI)

If the connector can not be mounted on the target board then use this cable to connect test clips to test pins or others.

The AZ413/GI does not have any IC test clip and its tip is not processed.

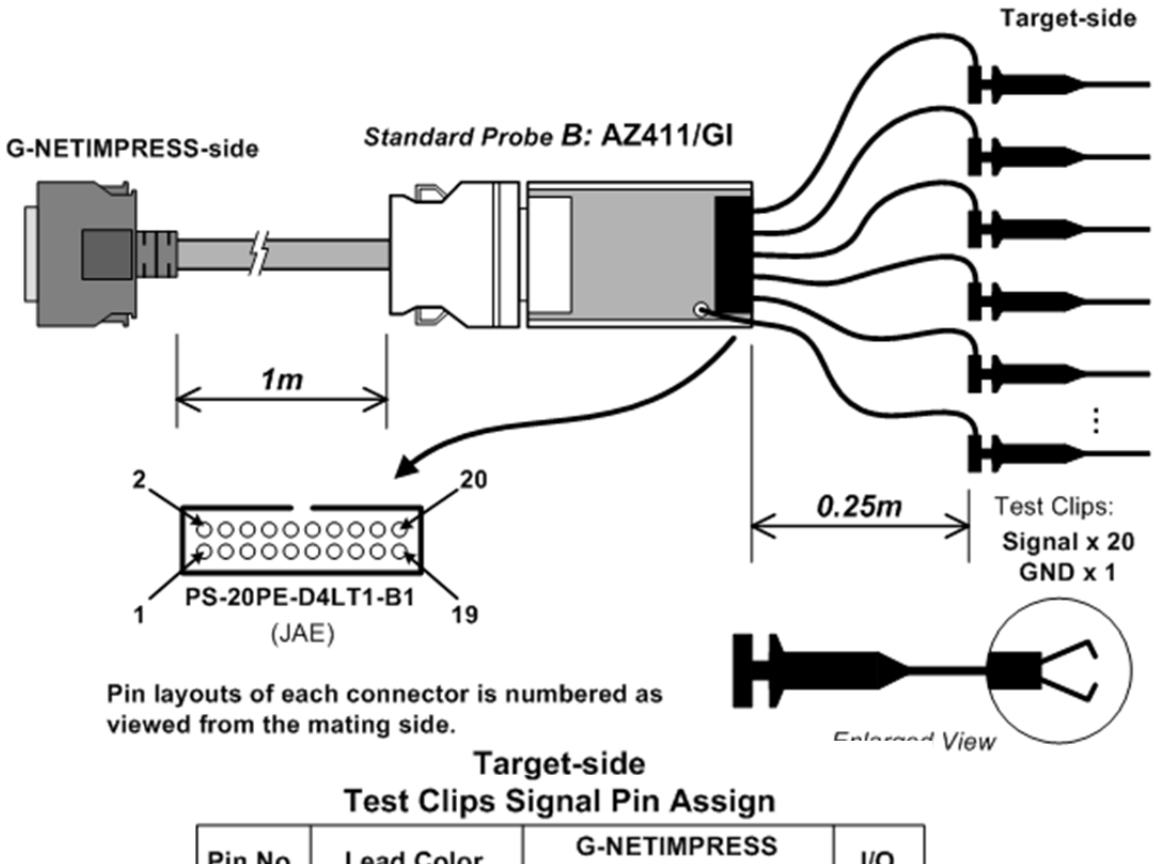

| Pin No. | Lead Color     | G-NETIMPRESS<br>Standard Signal Name | I/O |
|---------|----------------|--------------------------------------|-----|
| 1       | Brown          | TRXD                                 | I   |
| 2       | Red            | TTXD                                 | 0   |
| 3       | Orange         | TVccs(TI1)                           | 1   |
| 4       | Yellow         | TMODE                                | 0   |
| 5       | Green          | TIO                                  | - 1 |
| 6       | Blue           | TAUX5(/TOE)                          | 0   |
| 7       | Violet         | TBUSY                                | - 1 |
| 8       | Grey           | /TICS                                | 0   |
| 9       | White          | TAUX                                 | 0   |
| 10      | White & Black  | TAUX2(TR/W)                          | 0   |
| 11      | White & Brown  | TAUX4                                | 0   |
| 12      | White & Red    | тск                                  | 0   |
| 13      | White & Orange | TAUX3                                | 0   |
| 14      | White & Yellow | /TRES                                | 0   |
| 15      | White & Green  | WDT                                  | 0   |
| 16      | White & Blue   | TRES                                 | 0   |
| 17      | White & Violet | N.C.                                 | -   |
| 18      | White & Grey   | Vcc                                  | 0   |
| 19      | Yellow & Green | N.C.                                 | -   |
| 20      | Light-Blue     | TVccd                                | I   |

GND (Black) : Directly Soldered to PWB.

## 5.5.6. Interface Cable (AZ712)

### This probe is specially designed for the G-NETIMPRESS.

You can customize the connector and wiring.

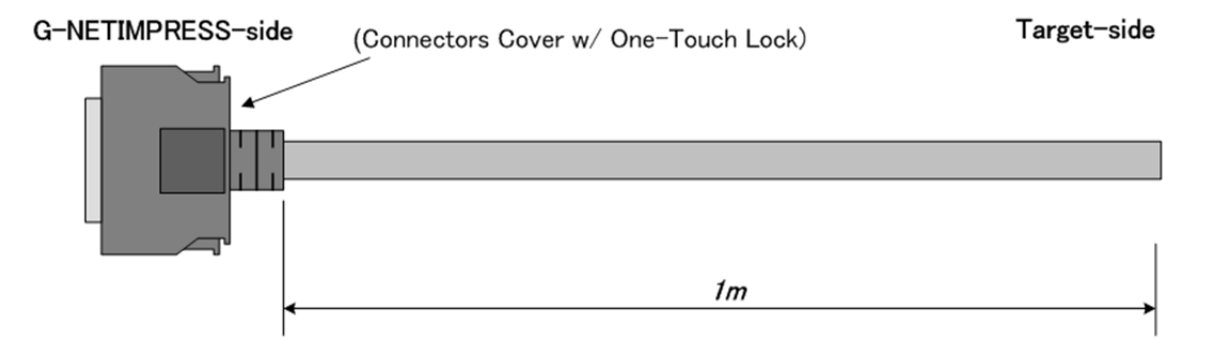

# Target-side Wiring Specification

| Din No   | G-NETIMPRESS         | Insulator | Dot Mark  |  |
|----------|----------------------|-----------|-----------|--|
| FIII NO. | Standard Signal Name | Color     |           |  |
| 1        | GND                  | Pink      | Black ■   |  |
| 2        | TVccd                | Yellow    | Red ∎∎    |  |
| 3        | Vcc                  | Gray      | Black ∎∎  |  |
| 4        | TRES                 | Pink      | Red ■     |  |
| 5        | /TRES                | Yellow    | Red ■     |  |
| 6        | ТСК                  | Orange    | Red ■     |  |
| 7        | Reserved             | Yellow    | Red ∎∎∎   |  |
| 8        | GND                  | Orange    | Black ■   |  |
| 9        | TAUX2 (TR/W)         | Pink      | Black ∎∎  |  |
| 10       | /TICS                | Gray      | Red ∎∎    |  |
| 11       | TAUX5 (/TOE)         | Gray      | Red ∎∎∎   |  |
| 12       | TMODE                | Gray      | Black ∎∎∎ |  |
| 13       | TTXD                 | Gray      | Red ■     |  |
| 14       | GND                  | Gray      | Black     |  |
| 15       | GND                  | Orange    | Black ∎∎  |  |
| 16       | N.C.                 | White     | Red ∎∎    |  |
| 17       | N.C.                 | White     | Black ∎∎  |  |
| 18       | WDT                  | Orange    | Red ∎∎    |  |
| 19       | TAUX3                | Orange    | Red ∎∎∎   |  |
| 20       | TAUX4                | Orange    | Black ∎∎∎ |  |
| 21       | GND                  | Yellow    | Black ■   |  |
| 22       | Reserved             | Yellow    | Black ∎∎∎ |  |
| 23       | TAUX                 | Pink      | Red ∎∎    |  |
| 24       | TBUSY                | White     | Red ∎∎∎   |  |
| 25       | TIO                  | White     | Black ∎∎∎ |  |
| 26       | TVccs (TI1)          | Yellow    | Black ■■  |  |
| 27       | TRXD                 | White     | Red ■     |  |
| 28       | GND                  | White     | Black ■   |  |
| 29       | N.C.                 | -         | -         |  |
| 30       | N.C.                 | -         | -         |  |

# 5.6. Target Interface (AF730)

### 5.6.1. Signal Table

The following Table shows the signals of the target interface connector.

| G-NETIMPRESS<br>Standard Signal Name | Definition                                          | Circuit<br>type |
|--------------------------------------|-----------------------------------------------------|-----------------|
| GND                                  | GND                                                 | -               |
| TVccs (*1)                           | User power input (For monitoring of user power)     | А               |
| Reserved                             | Reserved terminal <sup>(*4)</sup>                   | -               |
| /TRES                                | Negative logic reset output (Open collector output) | В               |
| reserved                             | Reserved terminal <sup>(*4)</sup>                   | -               |
| reserved                             | Reserved terminal <sup>(*4)</sup>                   | -               |
| reserved                             | Reserved terminal <sup>(*4)</sup>                   | -               |
| reserved                             | Reserved terminal <sup>(*4)</sup>                   | -               |
| CANH_High (*2) <b>(*3)</b>           | CAN_High for CAN communication (High Speed CAN)     | С               |
| CANL _High (*2) <b>(*3)</b>          | CAN_Low for CAN communication (High Speed CAN)      | С               |
| reserved                             | Reserved terminal <sup>(*4)</sup>                   | -               |
| reserved                             | Reserved terminal <sup>(*4)</sup>                   | -               |
| WDT                                  | Watchdog timer output                               | В               |
| reserved                             | Reserved terminal <sup>(*4)</sup>                   | -               |
| reserved                             | Reserved terminal <sup>(*4)</sup>                   | -               |
| reserved                             | Reserved terminal <sup>(*4)</sup>                   | -               |
| reserved                             | Reserved terminal <sup>(*4)</sup>                   | -               |
| reserved                             | Reserved terminal <sup>(*4)</sup>                   | -               |

<sup>(\*1)</sup> This signal is used only when the target power is monitored inside the Programmer. Maximum lead-in current, Icc (max) = 500uA

(\*2) Input/output voltage range: CAN communication voltage level

(\*3) The default value of the terminating resistor is "open". The terminating resistor can be changed to "open", "60Ω", or "120Ω" using each control module. For further information, see the manual for control module.

(\*4) This terminal is reserved. Do not connect any signal to it.

For further information on signal definitions by control module, see the manual for relevant control module.

# 5.6.2. Interface Circuit Type

[ Type A ]

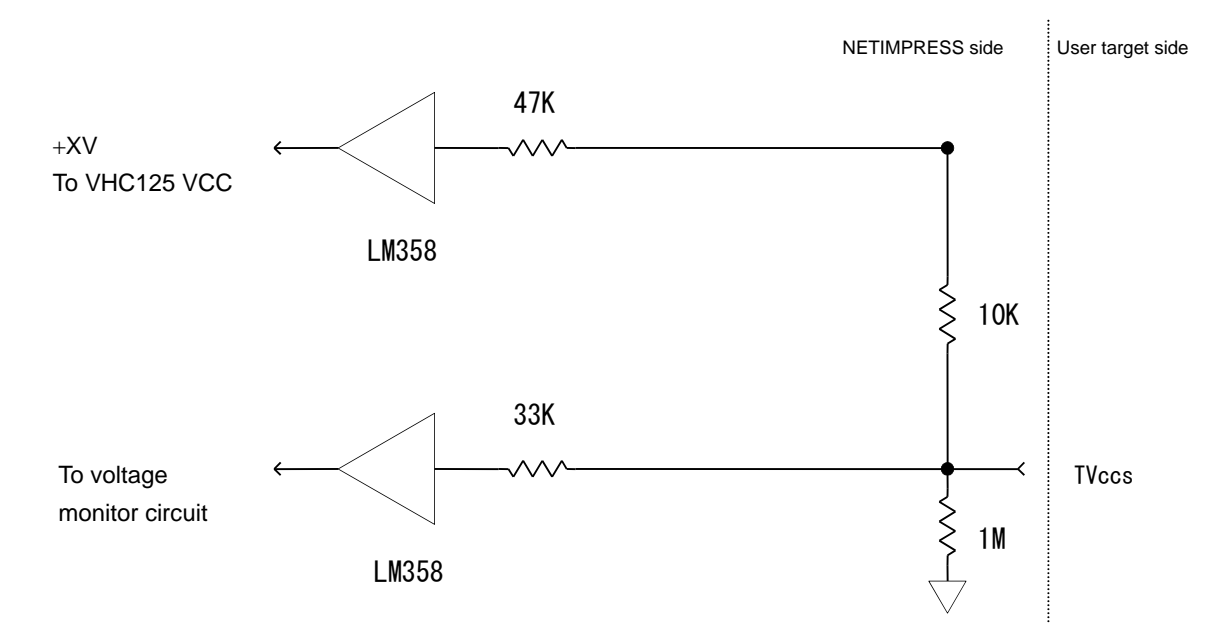

[ Type B]

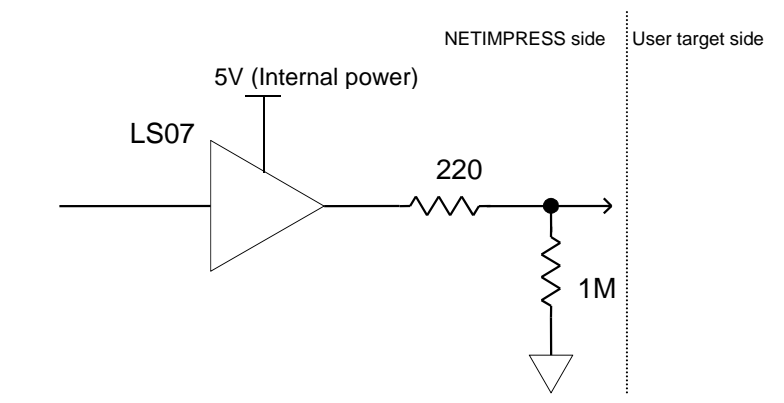

[ Type C ]

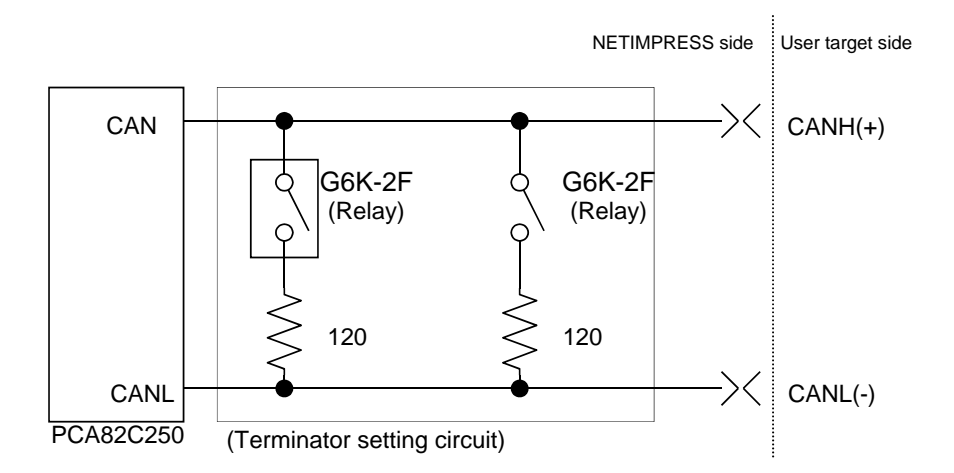

The initial status of Relay is "OFF", in other words, an OPEN status without a terminator.

#### 5.6.3. CAN Interface Cable (AZ414)

This interface cable is used for the connector HDR-EA26LFYPG1-SLE or its equivalent mounted on the target board.

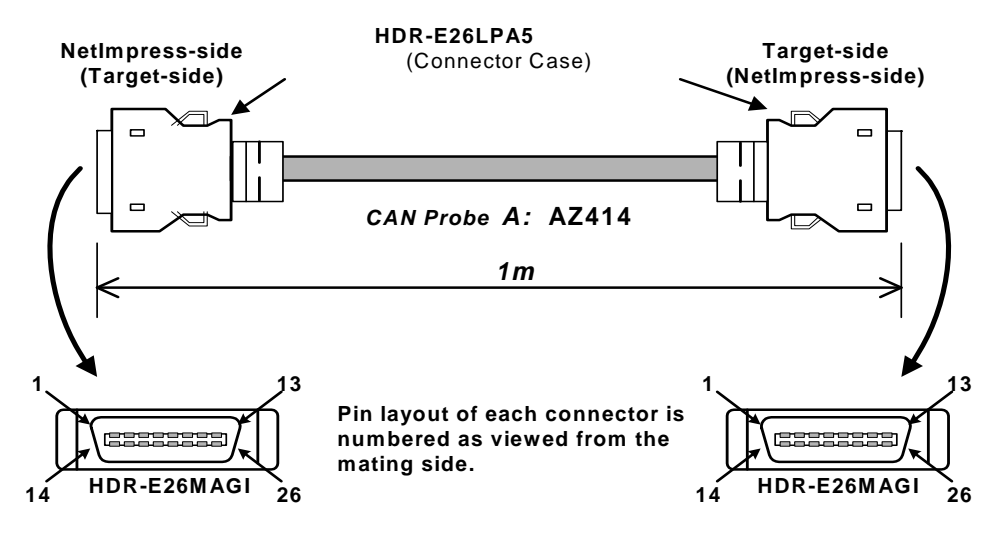

\*Connectors Manufacturer: HONDA TUSHIN KOGYO CO,. LTD.

### **AZ414 Wiring Table**

AZ414 : NetImpress-side(Target-side) Standard Signal Pin Assign

| JLar    | idard Signal Fin Assign            |
|---------|------------------------------------|
| Pin No. | NetImpress<br>Standard Signal Name |
| 1       | GND                                |
| 2       | /TRES                              |
| 3       | Reserved                           |
| 4       | TTxD                               |
| 5       | TRxD                               |
| 6       | Reserved                           |
| 7       | Reserved                           |
| 8       | TAUX                               |
| 9       | TAUX3                              |
| 10      | /TICS                              |
| 11      | CANH_high *1                       |
| 12      | Reserved                           |
| 13      | Reserved                           |
| 14      | ТСК                                |
| 15      | TRES                               |
| 16      | TVccs                              |
| 17      | Reserved                           |
| 18      | Reserved                           |
| 19      | WDT                                |
| 20      | TBUSY                              |
| 21      | TAUX2                              |
| 22      | TAUX4                              |
| 23      | TMODE                              |
| 24      | CANL_high *1                       |
| 25      | Reserved                           |
| 26      | GND                                |

AZ414 : Target-side(NetImpress-side) Standard Signal Pin Assign

|         | <u> </u>             |
|---------|----------------------|
| Din Na  | NetImpress           |
| PIN NO. | Standard Signal Name |
| 1       | GND                  |
| 2       | /TRES                |
| 3       | Reserved             |
| 4       | TTxD                 |
| 5       | TRxD                 |
| 6       | Reserved             |
| 7       | Reserved             |
| 8       | TAUX                 |
| 9       | TAUX3                |
| 10      | /TICS                |
| 11      | CANH_high *1         |
| 12      | Reserved             |
| 13      | Reserved             |
| 14      | ТСК                  |
| 15      | TRES                 |
| 16      | TVccs                |
| 17      | Reserved             |
| 18      | Reserved             |
| 19      | WDT                  |
| 20      | TBUSY                |
| 21      | TAUX2                |
| 22      | TAUX4                |
| 23      | TMODE                |
| 24      | CANL_high *1         |
| 25      | Reserved             |
| 26      | GND                  |
|         |                      |

\*1 \_high = High Speed CAN

Full 26 pin-to-pin wired.

### 5.6.4. CAN Interface Cable (AZ415)

### This probe is specially designed for the High speed CAN.

This interface cable is used for the D-Sub 9-Pin (female) connector mounted on the target board.

#### AZ415 Wiring Table

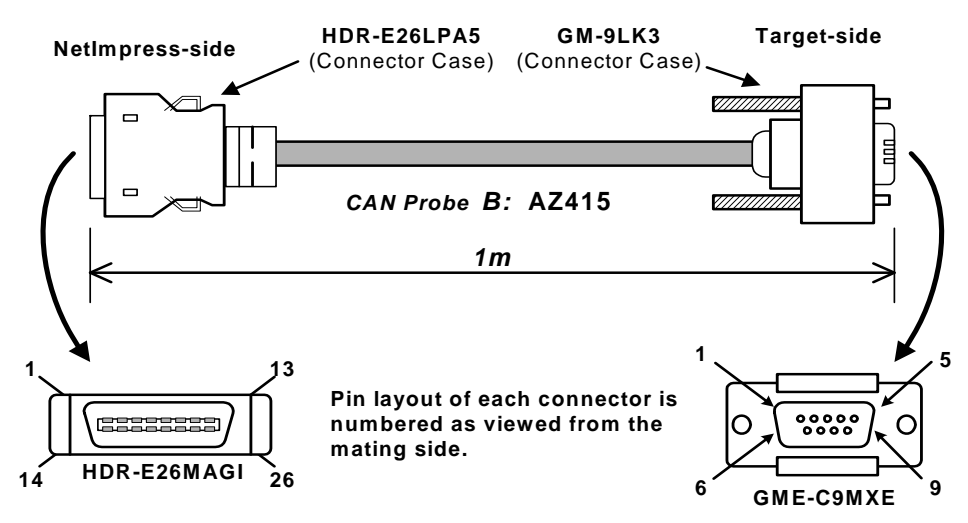

\*Connectors Manufacturer: HONDA TUSHIN KOGYO CO,. LTD.

# AZ415 : NetImpress-side

| Jan     | iuaru Signai Fili Assign           |
|---------|------------------------------------|
| Pin No. | NetImpress<br>Standard Signal Name |
| 1       | GND                                |
| 2       | /TRES                              |
| 3       | Reserved                           |
| 4       | TTxD                               |
| 5       | TRxD                               |
| 6       | Reserved                           |
| 7       | Reserved                           |
| 8       | TAUX                               |
| 9       | TAUX3                              |
| 10      | /TICS                              |
| 11      | CANH_high *1                       |
| 12      | Reserved                           |
| 13      | Reserved                           |
| 14      | тск                                |
| 15      | TRES                               |
| 16      | TVccs                              |
| 17      | Reserved                           |
| 18      | Reserved                           |
| 19      | WDT                                |
| 20      | TBUSY                              |
| 21      | TAUX2                              |
| 22      | TAUX4                              |
| 23      | TMODE                              |
| 24      | CANL_high *1                       |
| 25      | Reserved                           |
| 26      | GND                                |

AZ415 : Target-side Standard Signal Pin Assign

| Pin No. | NetImpress<br>Standard Signal Name |
|---------|------------------------------------|
| 1       | TVccs                              |
| 2       | CANL_high *1                       |
| 3       | GND                                |
| 4       | Reserved                           |
| 5       | Reserved                           |
| 6       | TIO                                |
| 7       | CANH_high *1                       |
| 8       | TMODE                              |
| 9       | Reserved                           |

\*1 \_high = High Speed CAN

# 6. Assembling the Base Unit (AF710) and Programmer Unit (AF720 or AF730)

# 6.1. Mounting the Programmer Unit (AF720 or AF730)

- \* The Photo shows the AF720 as an example
- ① Hang the concave portion of the programmer unit (AF720 or AF730) on the hook of the base unit (AF710).

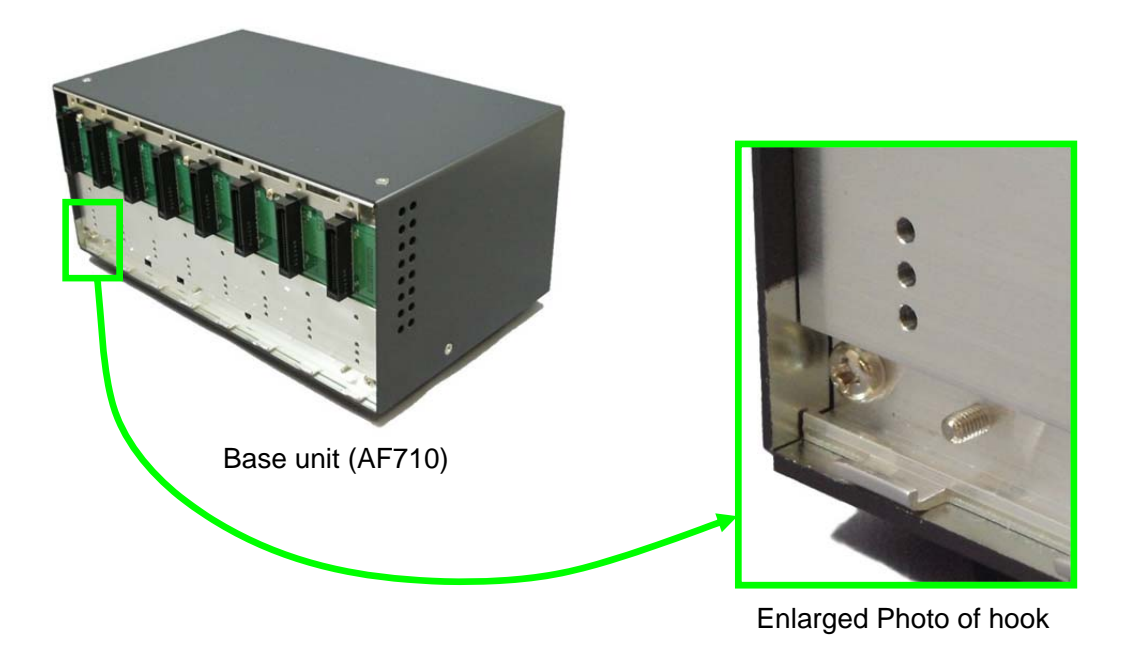

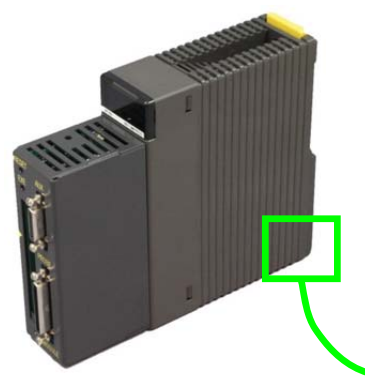

Programmer unit (AF720 or AF730)

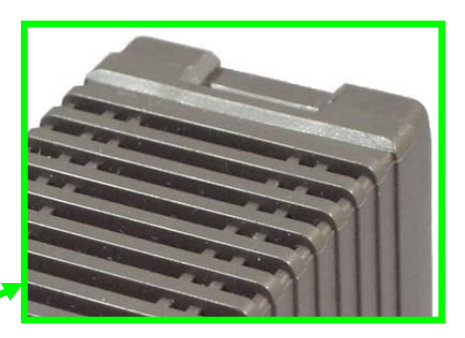

Enlarged Photo of concave portion (bottom)

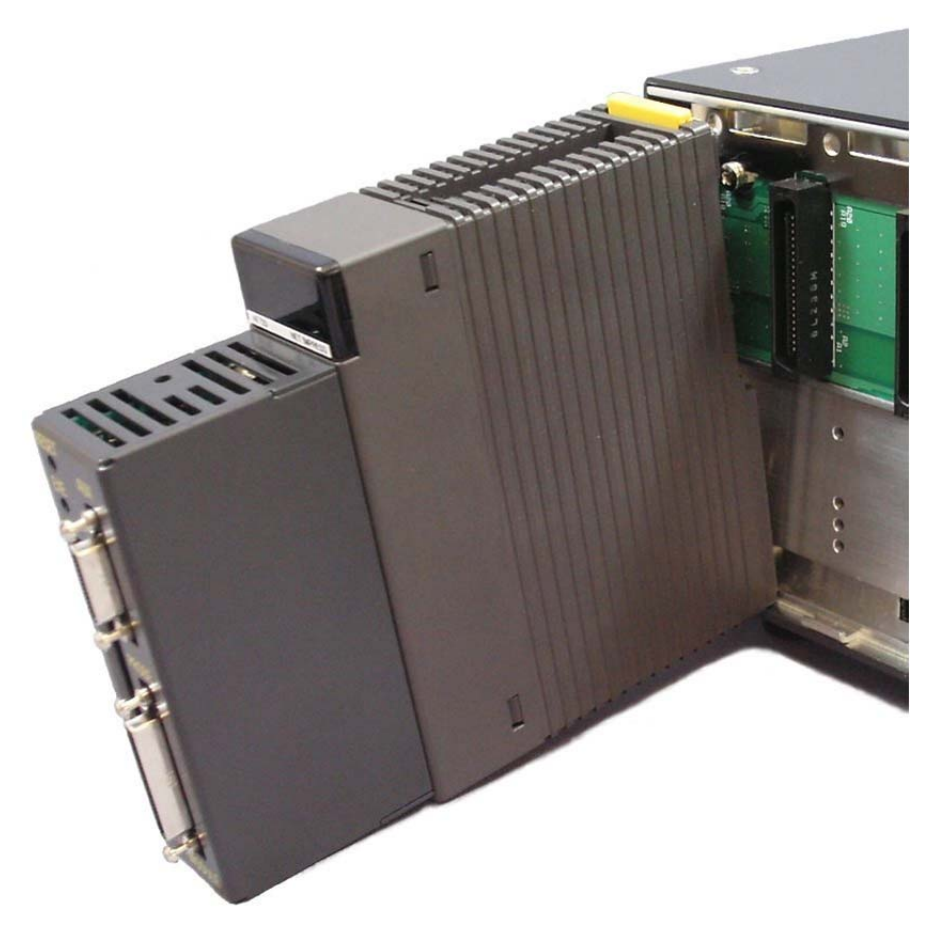

The Photo above shows that the concave portion of the programmer unit is hanged on the hook of the base unit (AF710).

② Insert the locks of the programmer unit (AF720 or AF730) until a click sounds.

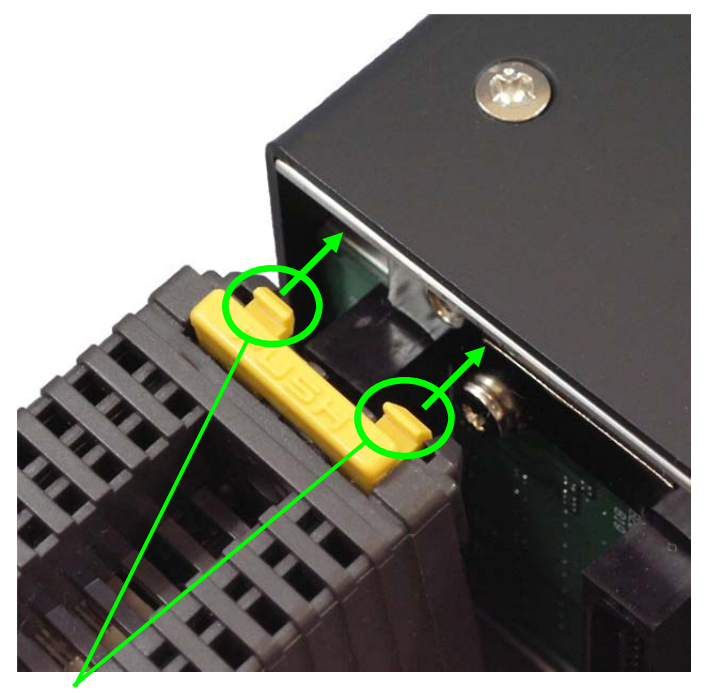

Insert these portions until they are locked.

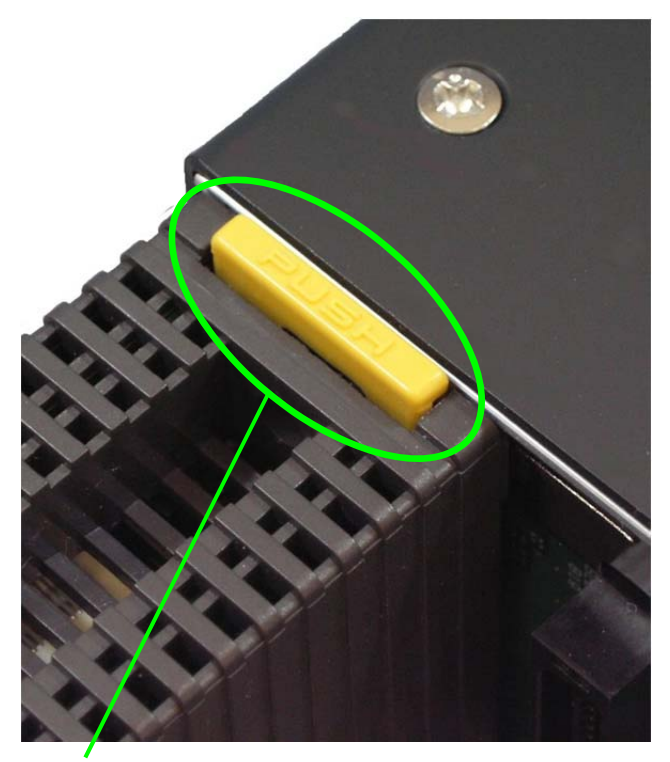

This shows the locked status.

3 Secure the programmer unit (AF720 or AF730) to the base unit (AF710) with the accessory screw (M4  $\times$  12).

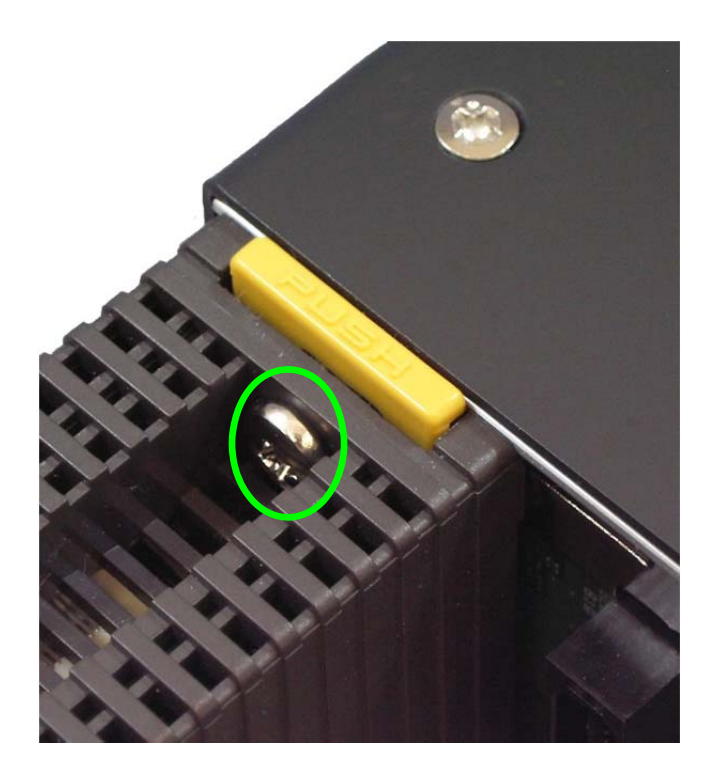

# 6.2. Removing the Programmer Unit (AF720 or AF730)

1 Remove the screw that secures the programmer unit (AF720 or AF730) to the base unit (AF710).

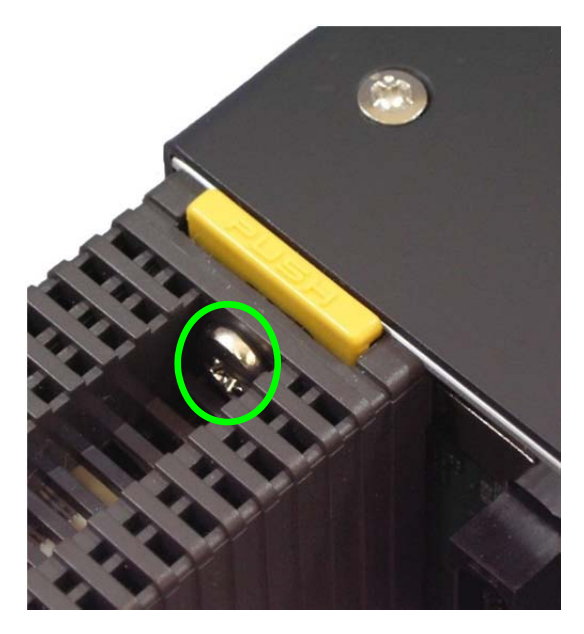

② Pressing the PUSH portion from above will release the lock.

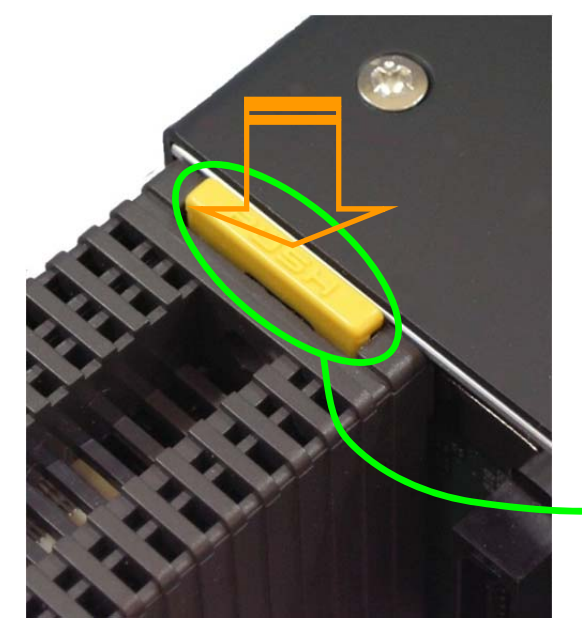

Press the PUSH portion from above.

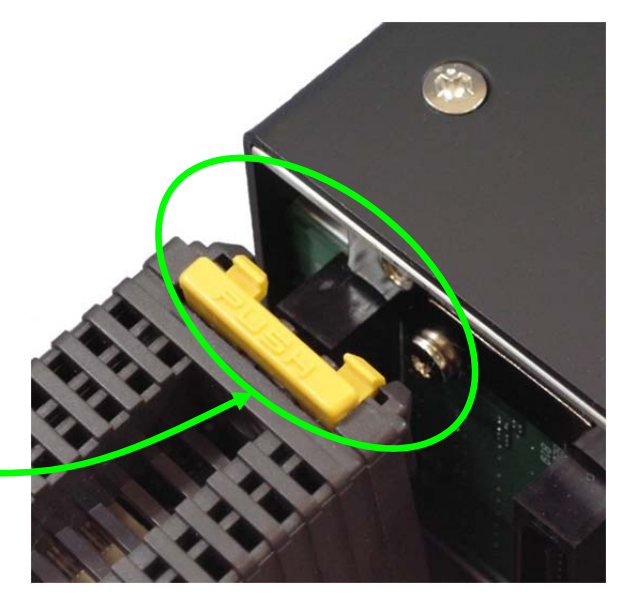

The lock is then released.

# 7. Connecting with the Host Computer

# 7.1. Preparations for the Host Computer

The following describes how to connect the G-NETIMPRESS with the host computer. Ethernet is used for the connection with the host computer.

Additionally, it is necessary to install the following software into the host computer.

- IP Editor2 (AZ780)
- Remote controller (AZ490 Ver. 5.72 or higher)

The following shows the specifications of the connectable host computer.

| Machine       | Specifications                           |
|---------------|------------------------------------------|
| Host computer | Windows2000, XP or 7                     |
|               | CD-ROM drive                             |
|               | Ethernet interface (10BASE-T/100BASE-TX) |

# 7.2. Connecting with the Host Computer (Ethernet)

[Example of connection through Ethernet]

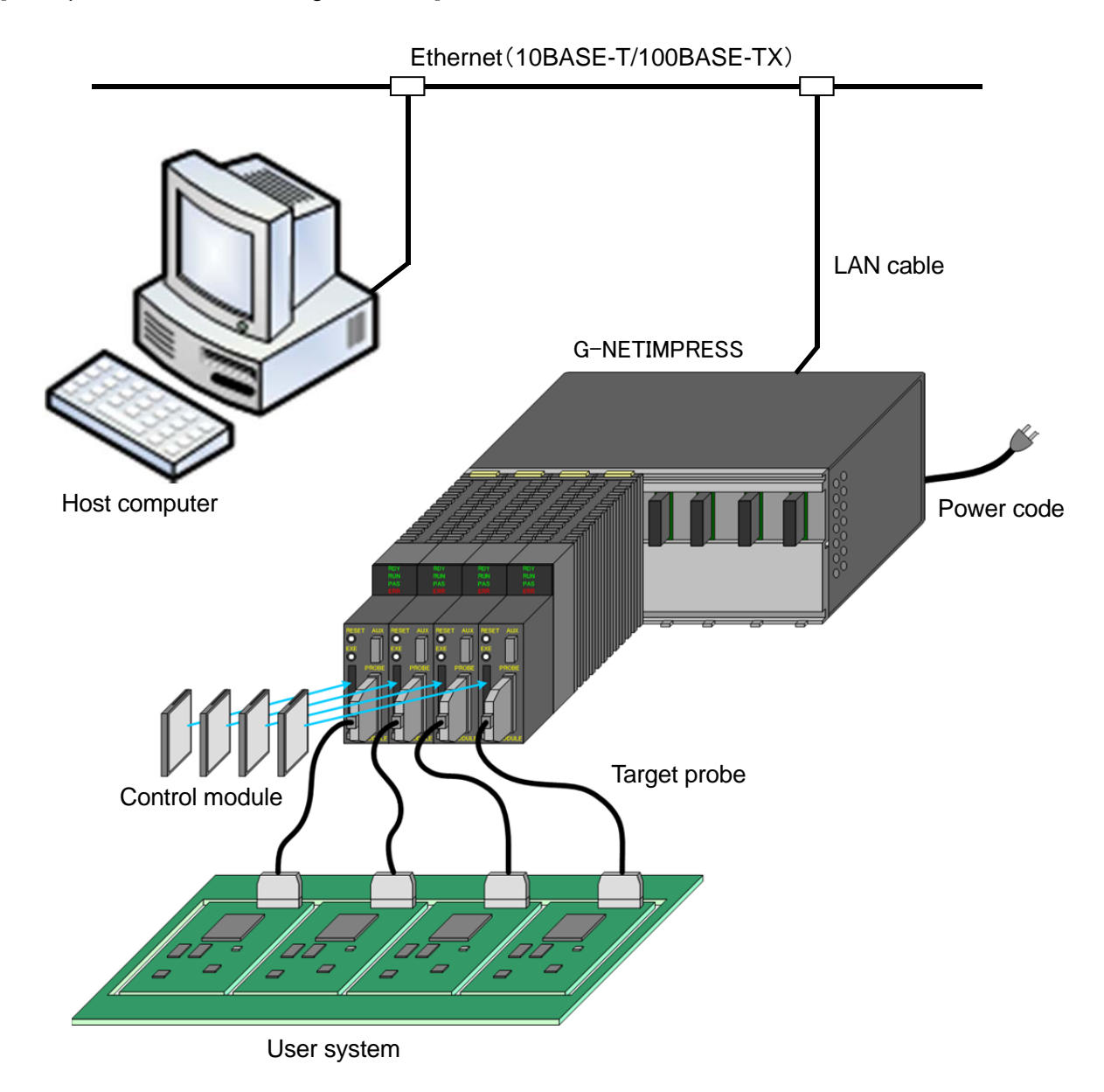

### 7.2.1. Preparations for the Connection

When using the G-NETIMPRESS for the first time, it is necessary to set the network environment for the G-NETIMPRESS.

The IP address is set using the IP Editor2 (AZ780) supplied with Flash Programmer. For details about operation, see the User's Manual for IP Editor2 (AZ780).

- (1) Apply for the IP address to be set for the G-NETIMPRESS with the network administrator to assign it.
- The address to be set is an address in the same subnet as the host computer, for which the setting is made.
- The setting is possible within only the same subnet. The setting over the router cannot be performed.
- (2) Record MAC address listed in the side of the programmer unit.

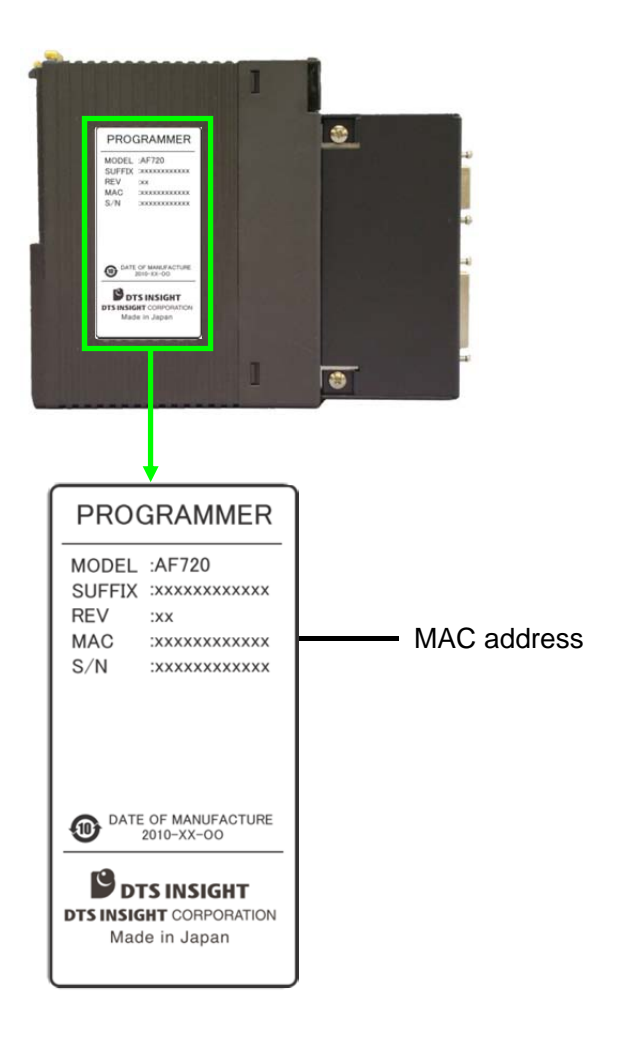

(3) Connect the G-NETIMPRESS to the network.

Connect the Ethernet cable to the connector on the rear of the G-NETIMPRESS.

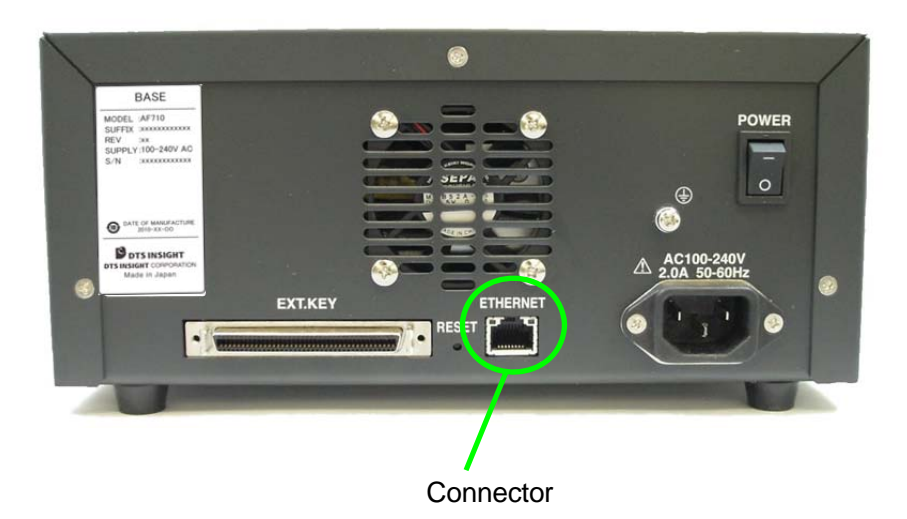

(4) Power ON the G-NETIMPRESS.

Check that four LEDs on the programmer unit change as follows.

All LEDs are lit.  $\rightarrow$  RDY blinks.  $\rightarrow$  RDY is lit.

(For details about LED lighting status, see Section 5.3.2, "LED Lighting Status during Operation".)

This status shows that the G-NETIMPRESS is ready to connect.

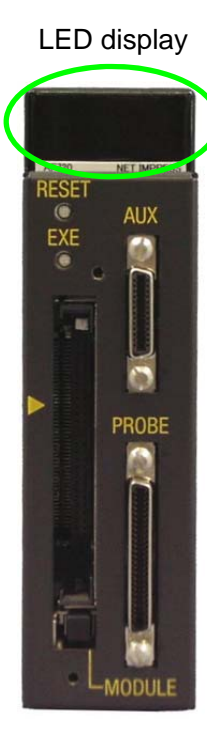

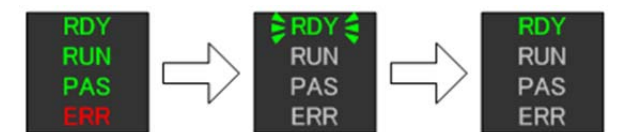

### 7.2.2. Setting the IP Address

When the preparations have been completed, set the IP address.

- (1) Enter last 6 digits of the MAC address you have recorded in the "MAC Addr" entry area in the <SET IP Address> window of the IP Editor2 (AZ780).
- (2) Enter the IP address to be set in the "IP Addr" entry area.
- (3) When the contents you have entered are correct, click the [Set] button.

| Ent                                                                                         | er last 6 digits o |                            |                 |                                                                                                    |
|---------------------------------------------------------------------------------------------|--------------------|----------------------------|-----------------|----------------------------------------------------------------------------------------------------|
|                                                                                             |                    | E                          | Inter the IP ac | <mark>ldress (decimal).</mark>                                                                                       |
| 📑 IP Edito                                                                                  | or2 (AZ780)        |                            |                 |                                                                                                    |
| <se< th=""><th>et IP Address&gt;</th><th></th><th></th><th><log window=""></log></th></se<> | et IP Address>     |                            |                 | <log window=""></log>                                                                                                |
| SLOT 0                                                                                      | MAC Addr 00-00-64  | X-XX-XX IP Add 192.168.0.1 | Set Ping        | <slot 0="" 192.168.0.1="" :="" ping=""><br/>Pinging 192.168.0.1 with 32 bytes of data:<br/>Request timed out.</slot> |
| SLOT 1                                                                                      | MAC Addr 00-00-64  | IP Addr                    | Set Ping        | Hequest timed out.<br>Request timed out.<br>Request timed out.<br>Ping statistics for 192.168.0.1:                   |
| SLOT 2                                                                                      | MAC Addr 00-00-64  | IP Addr                    | Set Ping        | Packets: Sent = 4, Received = 0, Lost = 4 (100% loss),                                                               |
| SLOT 3                                                                                      | MAC Addr 00-00-64  | IP Addr                    | Set Ping        |                                                                                                    |
| SLOT 4                                                                                      | MAC Addr 00-00-64  | IP Addr                    | Set Ping        |                                                                                                    |
| SLOT 5                                                                                      | MAC Addr 00-00-64  | IP Addr                    | Set Ping        |                                                                                                    |
| SLOT 6                                                                                      | MAC Addr 00-00-64  | IP Addr                    | Set Ping        |                                                                                                    |
| SLOT 7                                                                                      | MAC Addr 00-00-64  | IP Addr                    | Set Ping        |                                                                                                    |
|                                                                                             |                    | All Set                    | All Ping        | Y<br>X                                                                                                    |

(4) Click the [Ping] button.

Check the response of the Ping.

| 📑 IP Edito                                                                                  | or2 (AZ780)                 |                       |          |                                                                                                    |
|---------------------------------------------------------------------------------------------|-----------------------------|-----------------------|----------|----------------------------------------------------------------------------------------------------|
| <se< th=""><th>et IP Address&gt;</th><th></th><th></th><th><log window=""></log></th></se<> | et IP Address>              |                       |          | <log window=""></log>                                                                                                |
| SLOT 0                                                                                      | MAC Addr 00-00-64 - XX-XX-X | X IP Addr 192.168.0.1 | Set Ping | <slot 0="" 192.168.0.1="" :="" ping=""><br/>Pinging 192.168.0.1 with 32 bytes of data:<br/>Request timed out.</slot> |
| SLOT 1                                                                                      | □ MAC Addr 00-00-64 -       | IP Addr               | Set Ping | Request timed out.<br>Request timed out.<br>Request timed out.<br>Ping detuities for 192 152 0 1.                    |
| SLOT 2                                                                                      | MAC Addr 00-00-64 -         | IP Addr               | Set Ping | Packets: Sent = 4, Received = 0, Lost = 4 (100% loss),                                                               |
| SLOT 3                                                                                      | MAC Addr 00-00-64 -         | IP Addr               | Set Ping |                                                                                                    |
| SLOT 4                                                                                      | □ MAC Addr 00-00-64 -       | IP Addr               | Set Ping |                                                                                                    |
| SLOT 5                                                                                      | MAC Addr 00-00-64 -         | IP Addr               | Set Ping |                                                                                                    |
| SLOT 6                                                                                      | MAC Addr 00-00-64 -         | IP Addr               | Set Ping |                                                                                                    |
| SLOT 7                                                                                      | MAC Addr 00-00-64 -         | IP Addr               | Set Ping |                                                                                                    |
|                                                                                             |                             | All Set               | All Ping | X P                                                                                                    |

When the response is received successfully, the IP address setting is then completed. If the response is not received (Time Out), check the network environment (within the same subnet) again.

# 8. Command Sequence Function

# 8.1. Command Sequence Overview

Control modules that support command sequence functions can execute device functions with one-action key entries.

The EXE key in the figure below can be assigned for this function.

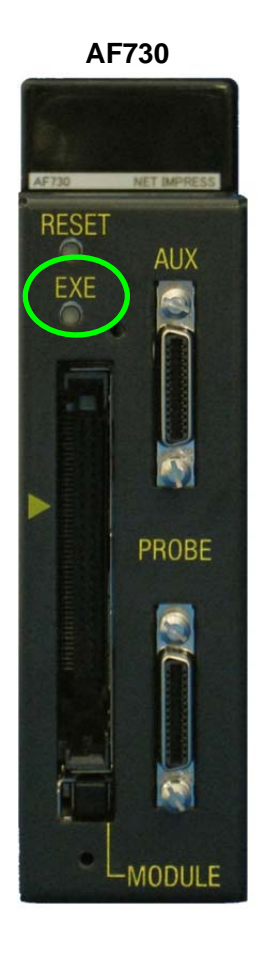

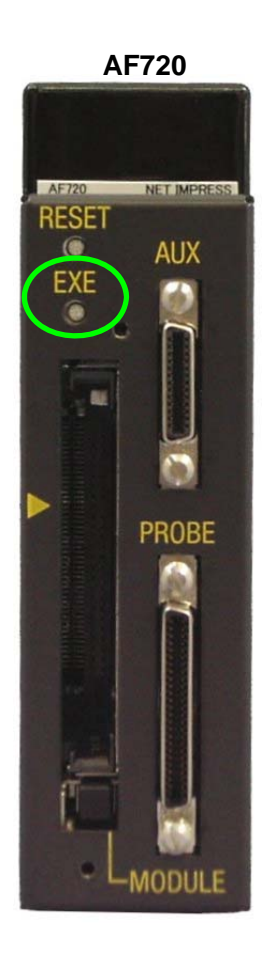

# 8.2. EXE Key Setting

### 8.2.1. Command Sequence File (\*.CSB)

The command sequence file (extension: CSB) is used for EXE key setting.

Only one CSB file can exist on the root directory of the control module.

The command that is set for EXE1 using the command sequence file (extension: CSB) is then assigned to the EXE key.

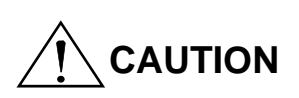

The G-NETIMPRESS has only one EXE key. That is, there is no key, to which the commend that is set for EXE2 using the command sequence file (extension: CSB) is assigned.

#### 8.2.2. Command Sequence File (\*.CSB) Format

The command sequence file is a text file and stores the information on which device functions (command sequence) are assigned to the EXE keys.

| L      | к     | 2        | ,       | CNT1 | CNT2 | , | C1 | , | C2 | , | ••• | , | C16 | ;       | Comment |
|--------|-------|----------|---------|------|------|---|----|---|----|---|-----|---|-----|---------|---------|
| ∟<br>← | ^<br> | <b>→</b> | ,<br>←→ |      |      | , |    | , | 62 | , |     | , | 010 | ,<br>←→ |         |

- ① Key No. code (3 bytes) OAK1: EXE1/ OAK2: EXE2
- ② ',' (1 byte)Shows the command delimiter.
- ③ CNT1 and CNT2 (2 bytes)
   Shows the number of device commands.
   Decimal notation (after "09" is "10")
   Maximum: "16"
   For unused keys use "00".
- ④ Cn Device commands ...See Section 8.3, "Device Command Definitions".
- (5) ';' (1 byte)Shows the comment delimiter.
- 6 Comment (any number of bytes + CRLF)
   Describes the comment.

- Example of CSB file creation (Text file) - (Test.csb)

LK1,01,DF;E.P.R LK2,01,DD;Program

## 8.2.3. Error Messages

Error messages can be checked through the LED display status. For details, see Section 5.3, "LED Display".

# 8.3. Device Command Definitions

The following Table shows the command definitions when creating CSB file and YMN file.

| Cn                        | Contents of definition                                                                     |  |  |  |  |  |
|---------------------------|--------------------------------------------------------------------------------------------|--|--|--|--|--|
| F0(XXXXXXXX uYYYYYYY)     | Device function area setting<br>(XXXXXXX: First address, YYYYYYYY: Last address) *1        |  |  |  |  |  |
| F1(XXXXXXXXLuYYYYYYYLuZZ) | Block store<br>(XXXXXXX: First address, YYYYYYYY: Last address, ZZ: Data) *2               |  |  |  |  |  |
| F2                        | Buffer memory clear                                                                        |  |  |  |  |  |
| FF1(XXXXXXXX. XXX)        | File load<br>(XXXXXXXX. XXX: Load file name) *3                                            |  |  |  |  |  |
| FF5(XXXXXXXX u YYYYYYY)   | Transfer address setting<br>(XXXXXXX: First address, YYYYYYY: Last address) *1             |  |  |  |  |  |
| D9                        | Blank (Device function)                                                                    |  |  |  |  |  |
| DC                        | Erase (Device function)                                                                    |  |  |  |  |  |
| DD                        | Program (Device function)                                                                  |  |  |  |  |  |
| DE                        | Read (Device function)                                                                     |  |  |  |  |  |
| DF                        | E. P. R (Device function)                                                                  |  |  |  |  |  |
| FB0(XXXXXXXX. YIM)        | Changing of current IMPRESS module folder (xxx.YIM)<br>(XXXXXXXX. YIM: YIM folder name) *4 |  |  |  |  |  |
| FBD(XXXXXXXX. YMN)        | Execution of current YMN file<br>(XXXXXXXX. YMN: YMN file name to be executed.) *5         |  |  |  |  |  |

\*1 These settings can be omitted. When omitted, the address becomes the entire flash ROM area.

\*2 These settings can be omitted. When omitted, the address becomes the entire flash ROM area and the data becomes "00".

- \*3 This setting cannot be omitted.
- \*4 This setting can be omitted. When omitted, YIM folder in the compact flash is searched for.
- \*5 This setting can be omitted. When omitted, the YMN file, which is selected with [FUNC] [B] [C], is executed.

# 9. Sum Check Function

### 9.1. Sum Check Overview

This function checks the checksum values and data at specified addresses for every device function execution. As this check is done for every device function execution it is possible to prevent incorrect object data from being written.

### 9.2. Sum Check Function Setting

### 9.2.1. YSM Files (\*.YSM)

The YSM file (extension: YSM) is used for the sum check function settings.

If the YSM file (example: abc.YSM) having the same file name as that of the current file (example: abc.S) exists in the current YIM folder of the control module, the sum check function is executed.

Before executing the device function the YSM file data is compared with the buffer memory data. If it passes the check then the device function is executed.

After verifying in the device function, a comparison between SUM value described in the YSM file and SUM value which is calculated in verifying is performed.

### 9.2.2. YSM File Format

The YSM file is in the Motorola S format. Use the AZ481 (option) to create this file.

|    | • KEY                                                                                                    | File Generator                                                       |                                     |                           |            |   |              | × |  |
|----|----------------------------------------------------------------------------------------------------|----------------------------------------------------------------------|-------------------------------------|---------------------------|------------|---|--------------|---|--|
|    | File( <u>F</u> ) AddressSize( <u>A</u> ) Option( <u>Q</u> ) Help( <u>H</u> )                                                                                                    |                                                                      |                                     |                           |            |   |              |   |  |
|    | KEV File Generator                                                                                                    |                                                                      |                                     |                           |            |   |              |   |  |
|    |                                                                                                    |                                                                      |                                     |                           |            |   |              |   |  |
|    | Te                                                                                                    | mplate File: Didensold                                               | Z29x\YSM                            | _samp                     | le.281     |   |              |   |  |
|    | No                                                                                                    | Title                                                                | Address                             | Size                      | Tune       |   | Data         |   |  |
|    | 110.                                                                                                    |                                                                      | Address                             | 1                         | Type       |   |              |   |  |
|    | 2                                                                                                    | SUM Data Chark Flag                                                  | 000000000                           | 1                         | HEX        | - | 01           |   |  |
|    | -                                                                                                    | Data1                                                                | 000000000                           | 6                         | HEX<br>UVV | ļ | 010203040506 |   |  |
|    | 4                                                                                                    | Datal Check Flag                                                     | 000000000                           | 1                         | HEX        | Ţ | 01           |   |  |
|    | 5                                                                                                    |                                                                      |                                     |                           | HEX        |   |              |   |  |
|    | <u> </u>                                                                                                    |                                                                      |                                     |                           |            |   | <br>         |   |  |
|    |                                                                                                    | Set the checksum value<br>Address: 00000000,<br>Data: Checksum value | for the obje<br>Size<br>for the obj | ect da<br>e: 1,<br>ect da | ta.<br>ata |   | Type: HEX    |   |  |
| Li | Line 2 SUM Data Check Flag<br>Set whether Line 1 will be checked or not.<br>Address: 00000000, Size: 1, Type: HEX<br>Data: Checked (1), Not checked (0)                                                                                                    |                                                                      |                                     |                           |            |   |              |   |  |
| Li | Line 3 Data1<br>Set the data address and other information for the check.<br>Address: Data top address<br>Size: Data size<br>Type: HEX or ASCII<br>Data: Data                                                                                                    |                                                                      |                                     |                           |            |   |              |   |  |
| Li | Line 4 Data1 Check Flag<br>Set whether Line 3 will be checked or not.<br>Address: 00000000, Size: 1, Type: HEX<br>Data: Checked (1), Not checked (0)                                                                                                    |                                                                      |                                     |                           |            |   |              |   |  |
| TI | These settings will generate the file below. (Motorola S format file)<br>1 S306000000000F9 $\leftarrow$ SUM Data<br>2 S306000000001F8 $\leftarrow$ SUM Data Check Flag<br>3 S30B00000100010203040506DE $\leftarrow$ Data1<br>4 S306000000001F8 $\leftarrow$ Data1 Check Flag<br>5 S70500000000FA |                                                                      |                                     |                           |            |   |              |   |  |

From Line 3, you can add as many data and check flag pairs as you want up to a maximum of 10 items.

# **10. Maintenance Service**

### **10.1. Maintenance Service Contract Recommendation**

DTS INSIGHT CORPORATION offers preventive and quick repair services which allow our customers to always use their equipment in excellent running condition and to produce great results.

Our maintenance service period is set to support you for the lifetime of your specified machine. The lifetime maintenance service system is available by contract when you buy your equipment.

Our maintenance service include:

- 1) Taking care of repairs when failures occur
- 2) System software revision service
- 3) Loaning backup equipment during the repair period

In addition DTS INSIGHT CORPORATION also offers our Engineering Service (ES) as an optional service contract. With this service contract and with our customer's cooperation we will propose a solution to the customer by determining and analyzing the problems when the customer connects the equipment to the user system.

Through these services we believe that our customers can use the equipment effectively for various purposes with a high up rate and increase their productivity.

Please see our "Maintenance Service Information" and make good use of it.

DTS INSIGHT CORPORATION offers product maintenance and repair parts for a period which lasts five years after DTS INSIGHT CORPORATION stops production for that product.

# **10.2. Maintenance Service**

DTS INSIGHT CORPORATION offers both maintenance service and optional ES service. Our maintenance service menu and, for your reference, our on-call service menu which is available after your contract expires, are displayed below.

|                     | Work contents                                                                        | Lifetime maintenance contract                                                                                                    | On call service                                                                             |
|---------------------|--------------------------------------------------------------------------------------|----------------------------------------------------------------------------------------------------|---------------------------------------------------------------------------------------------|
|                     | Taking care of repairs                                                               | <ul> <li>Parts included in the lifetime<br/>maintenance contract are free of<br/>charge for repairs.<sup>*1</sup></li> </ul>                                                                                             | <ul> <li>Fee based repairs<br/>(rates for your<br/>reference)</li> <li>70k yen</li> </ul>   |
| Standard<br>service | Loaning a backup<br>equipment during<br>repairs                                      | <ul> <li>C Loaning a backup equipment<br/>during repairs is free of charge.</li> </ul>                                                                                                    | <ul> <li>Fee based loan<br/>equipment (rates for<br/>your reference)<br/>40k yen</li> </ul> |
|                     | Software revision<br>up                                                              | <ul> <li>Offering revision up information<br/>To meet your needs, DTS<br/>INSIGHT CORPORATION will<br/>ship the latest software without<br/>any charge.</li> </ul>                                                       | △ Revision up is fee<br>based.                                                              |
| Option              | Engineering<br>Support optional<br>service <sup>*2</sup><br>(ES optional<br>service) | <ul> <li>O Optional contract<br/>This service provides technical<br/>supports for problems when the<br/>Programmer and target system<br/>are connected as shown on the<br/>separate ES Optional Service list.</li> </ul> | ×                                                                                           |

\*1 Cable, probe, and battery replacements are not included. In addition repairs that are the responsibility of the customer will require additional payment.

\*2 In addition to the standard service, the Engineering Support service contract is required.

# 10.3. ES Optional Service

### 10.3.1. Purpose

The smooth connection of the target system and the Programmer.

### 10.3.2. Service Contents

- DTS INSIGHT CORPORATION offers the examination of problems when your target system and Programmer are connected and then presents measures to solve those problems.
- ES optional service is available from 9:00 AM to 5:00 PM (Monday to Friday).
   ES optional service is closed on Saturday, Sunday, national holidays, and DTS INSIGHT CORPORATION's holidays, such as year end and new year period.

### <On Carrying Out ES Optional Service>

- You shall provide the equipment we need for our maintenance service.
   In addition, you shall provide effective information on your target system when we need the information during our investigation.
- After investigation, DTS INSIGHT CORPORATION can provide additional hardware and/or software which is needed to fix the problem. This service is not covered by this service contact regardless of the cause of the problem. There are extra charges for these services.
- DTS INSIGHT CORPORATION provides a special order model name for the above added hardware and software and manages it.
- For services outside of the above time DTS INSIGHT CORPORATION also charges an extra fee.
- If our service engineer travels to provide services, our hourly rates during normal hours are within the range in the contract, but DTS INSIGHT CORPORATION does charge for travel expenses such as transportation and lodging. DTS INSIGHT CORPORATION also charges extra for services outside of our normal 9:00 AM to 5:00 PM hours.

### 10.3.3. Others

- ES optional service supplements the maintenance support for the control modules (Fx-xxx).
- In order to obtain ES optional service you must have the ES optional service contract for the attached control module and the lifetime maintenance service for the control module and the NETIMPRESS.
### 10.4. Lifetime Maintenance Service

The first six months after you purchase your NETIMPRESS is our period of free maintenance service.

During this period you can obtain our standard service free of charge.

The warranty card is not supplied with the product. When you obtain our standard service free of charge, the warranty card is not needed.

If the customer needs the warranty card, please inform our Support Center of First Business Headquarters of "Model" and "No." stated on the bottom of the equipment through E-mail. (support-impress@dts-insight.co.jp)

(Contact address: See below.)

#### <Maintenance Service Conditions>

Our lifetime maintenance service is a maintenance support option for the flash programmer (NETIMPRESS) and control module. After six months of the period of use (lifetime) of your flash programmer a new maintenance contract agreement is necessary if you would like a maintenance agreement. The contents of this agreement may vary depending on the lifetime of your flash programmer.

We are currently conducting a six month extension campaign, so if you enter into a lifetime maintenance contract when you purchase your flash programmer, then DTS INSIGHT CORPORATION will extend the above free maintenance contract period to one year.

Please complete the information on the maintenance contract application form on the next page and sign up at our First Business Headquarters.

Furthermore, concerning the maintenance service rates please see the list price which is on a separate sheet.

If anything is not clear please contact our First Business Headquarters or a distributor. Send your registration and lifetime maintenance contract to:

NETIMPRESS Support Center:

First Business Headquarters Second Business Div. Automotive Product Dept. Development Section

TEL: +81-3-6756-9413 FAX: +81-3-6756-9404 First Business Headquarters Second Business Div. Automotive Product Dept. Sales Section DTS INSIGHT CORPORATION

## User Registration and Lifetime Maintenance Contract Application Form

The flash programmer lifetime maintenance contract can be concluded by applying as shown below.

| < <how contact="" to="" you="">&gt;</how>                                                                                  |                         |           |                  |                 |         |                     |                        |
|----------------------------------------------------------------------------------------------------|-------------------------|-----------|------------------|-----------------|---------|---------------------|------------------------|
| Compa                                                                                                    | anv name                |           |                  |                 |         |                     |                        |
| (Office name)                                                                                                    |                         |           |                  |                 |         |                     |                        |
| Sectior                                                                                                    | ר :<br>ר :              |           |                  |                 |         |                     |                        |
|                                                                                                    |                         |           |                  |                 | IEL     |                     |                        |
| Name:                                                                                                    |                         |           |                  |                 | EVA     |                     |                        |
|                                                                                                    |                         |           |                  |                 | FAA     |                     |                        |
| < <syst< td=""><td>tem configuration&gt;:</td><td>&gt;</td><td></td><td></td><td></td><td></td><td></td></syst<>           | tem configuration>:     | >         |                  |                 |         |                     |                        |
| (A) Fla                                                                                                    | ash Programmer NE       | TIMPRES   | SS               |                 |         |                     |                        |
| •                                                                                                    | NETIMPRESS seria        | al number | ſ                |                 |         |                     |                        |
|                                                                                                    | (Write the serial nun   | nber whic | ch is            | on the namepla  | ate sea | I on the ba         | ack of the             |
|                                                                                                    | NETIMPRESS)             |           |                  |                 |         |                     |                        |
| (B) Co                                                                                                    | ontrol module           |           |                  |                 |         |                     |                        |
| •                                                                                                    | Control module mod      | del name: |                  |                 |         |                     |                        |
| •                                                                                                    | Control module seria    | al numbe  | r:               |                 |         |                     |                        |
|                                                                                                    | (Write the serial nu    | mber wh   | ich i            | s on the name   | plate s | seal on the         | e front of the control |
|                                                                                                    | module PC card)         |           |                  |                 | •       |                     |                        |
| < <con< td=""><td>tract service type a</td><td>nd period</td><td>d&gt;&gt;</td><td></td><td></td><td></td><td></td></con<> | tract service type a    | nd period | d>>              |                 |         |                     |                        |
| Check                                                                                                    | the box and fill in the | contents  | for t            | the service con | tract   |                     |                        |
|                                                                                                    |                         |           |                  |                 |         |                     |                        |
| □1 Sta                                                                                                    | indard service *1       |           |                  |                 |         |                     |                        |
|                                                                                                    | Contract coverage       | Purchase  |                  | Maintenance con | tract   | Contract            | Contract completion    |
|                                                                                                    | onitidot obvortago      | date      |                  | starting date   | litaot  | period              | scheduled date         |
| (/                                                                                                    | A) Programmer           |           |                  |                 |         |                     |                        |
| (1                                                                                                    | B) Control module       |           |                  |                 |         |                     |                        |
|                                                                                                    |                         |           |                  |                 |         |                     |                        |
|                                                                                                    |                         |           |                  |                 |         |                     |                        |
| □2 ES option (to be contracted for during the control module standard service contract period)                             |                         |           |                  |                 |         |                     |                        |
|                                                                                                    |                         |           |                  |                 |         |                     |                        |
| Contract contents                                                                                                    |                         | Mai       | intenance contra | ct Co           | ontract | Contract completion |                        |
| ()                                                                                                    | (C) ES optional service |           | ning date        | One vear *2     |         |                     |                        |
|                                                                                                    |                         |           |                  |                 |         |                     |                        |
|                                                                                                    |                         |           |                  |                 |         |                     |                        |
|                                                                                                    |                         |           |                  |                 |         |                     |                        |

- \*1 DTS INSIGHT CORPORATION is currently conducting a six month extension campaign for customers who enter into maintenance contracts at the time of purchase.
- \*2 DTS INSIGHT CORPORATION believes that our one year service period after purchase is appropriate for almost all of our customers.

### **10.5. Maintenance Contracts for Rental Machines**

The company which handles rental machines offers the following two types:

(1) Flash Programmer covered by maintenance service

This is the product that DTS INSIGHT CORPORATION has entered into a standard service contract with the rental company for.

Customers using our flash programmer covered by the maintenance contract can automatically use the standard services shown in our list of maintenance services.

In addition customers using our flash programmer maintenance contract can use ES optional services that they would like. (There are additional fees.)

ES optional service is conducted by contracts between customers and our company.

Enter the information in the attached lifetime maintenance contract application form and fax it to us.

DTS INSIGHT CORPORATION also offers an ES Optional Service for shorter periods for customers who will be using our NETIMPRESS for a shorter period of time.

(2) Flash Programmer not covered by maintenance contract

The rental company is in charge of Flash Programmer maintenance service.

When DTS INSIGHT CORPORATION provides maintenance services, DTS INSIGHT CORPORATION will ask you for reimbursement for our on-call service fees. After confirming whether or not the maintenance contract applies to rental products, please contact the department in charge of the maintenance.

In addition to the flash programmer rental product, the dummy target (DUB) for the self-test function is added to the product for your use.

If there are any problems with your NETIMPRESS after carrying out self-diagnostics with the dummy target, please contact our support center.

#### 10.6. Maintenance Service System

The Support Center of First Business Headquarters below is in charge of the flash programmer maintenance service.

 NETIMPRESS Support Center of First Business Headquarters Contact the Support Center of First Business Headquarters below with any maintenance service inquiries you have.

NETIMPRESS Support Center:

First Business Headquarters Second Business Div. Automotive Product Dept. Development Section

TEL: +81-3-6756-9413 FAX:+81-3-6756-9404 Email: <u>support-impress@dts-insight.co.jp</u>

For technical inquiries please send them by fax or Email.

- ② Maintenance service hours
  - 9:00 AM to 5:00 PM (Monday to Friday) \*
  - \* Maintenance service is not available in a time zone other than that shown on the left, and on Saturday, Sunday, and national holidays.

Fax to +81-3-6756-9404 First Business Headquarters NETIMPRESS Support Center DTS INSIGHT CORPORATION

# **Q&A FAX SHEET**

If there are any abnormalities generated while using the product please consult your user manual first.

If the situation does not return to normal, then fill out the Q&A Fax Sheet items below and send the Fax Sheet to the Enbedded Products Business Headqurters NETIMPRESS Support Center. (Please fill out each item.)

| < <how contact="" to="" you="">&gt;</how>                                            |         |                              |  |  |  |
|--------------------------------------------------------------------------------------|---------|------------------------------|--|--|--|
| Company name                                                                         |         |                              |  |  |  |
| (Office name)                                                                        |         |                              |  |  |  |
| Section:                                                                             | TEL     |                              |  |  |  |
|                                                                                      |         |                              |  |  |  |
| Name:                                                                                | FAX     |                              |  |  |  |
| < <system configuration="">&gt;</system>                                             |         | 1                            |  |  |  |
| (A) Flash Programmer NETIMPRESS                                                      |         |                              |  |  |  |
| <ul> <li>NETIMPRESS serial number:</li> </ul>                                        |         |                              |  |  |  |
| (Write the serial number which is on the nam NETIMPRESS)                             | neplate | seal on the back of the      |  |  |  |
| (B) Control module                                                                   |         |                              |  |  |  |
| Control module model name:                                                           |         |                              |  |  |  |
| Control module serial number:                                                        |         |                              |  |  |  |
| (Write the serial number which is on the r                                           | amenla  | ate seal on the front of the |  |  |  |
| control module PC card)                                                              |         |                              |  |  |  |
| < <problem and="" conditions="" contents="" those="">&gt;</problem>                  |         |                              |  |  |  |
| (The frequency of the problems, operation procedures, and other things at that time) |         |                              |  |  |  |
|                                                                                      |         |                              |  |  |  |
|                                                                                      |         |                              |  |  |  |
|                                                                                      |         |                              |  |  |  |
|                                                                                      |         |                              |  |  |  |
|                                                                                      |         |                              |  |  |  |
|                                                                                      |         |                              |  |  |  |
|                                                                                      |         |                              |  |  |  |
|                                                                                      |         |                              |  |  |  |
|                                                                                      |         |                              |  |  |  |
|                                                                                      |         |                              |  |  |  |
|                                                                                      |         |                              |  |  |  |
| Enbedded Products Business Headqurters NETIMPRESS Support Center                     |         |                              |  |  |  |
|                                                                                      |         |                              |  |  |  |
| 1 EL. +01-3-0730-3413<br>  EAV: -04.2 6766.0404                                      |         |                              |  |  |  |
| FAX: +81-3-0700-9404                                                                 |         |                              |  |  |  |

| Error No. | Error message               | Contents                                                                  | Corrective action                                                                                                    |  |
|-----------|-----------------------------|---------------------------------------------------------------------------|----------------------------------------------------------------------------------------------------|--|
| 1001      | SYSTEM PROGRAM ROM ERR      | NETIMPRESS main unit is faulty.                                           | Contact DTS INSIGHT support center.                                                                                                    |  |
| 1002      | NO LICENSE                  | No license is found.                                                      | You must purchase the license.                                                                                                    |  |
| 1003      | GROUP CODE ERR              | Group code is different.                                                  | Use parameters suitable for the control module.                                                                                                    |  |
| 1004      | CM FILE NOT FOUND           | CM file does not exist.                                                   | Store the control module into the compact flash.                                                                                                    |  |
| 1005      | MORE 2 CM FILES             | Two or more CM files exist.                                               | Make the setting so that only one control module is stored into the compact flash.                                                                                                    |  |
| 1006      | COM ID VER UNEXPECTED ERR   | Version of the common part is old.                                        | Contact DTS INSIGHT support contar                                                                                                    |  |
| 1007      | CM ID VER UNEXPECTED ERR    | Version of the specific part is old.                                      | contact bits indicitit support center.                                                                                                    |  |
| 1008      | FUNCTION NOT SUPPORT        | Function is not supported.                                                | No function is assigned to the specified                                                                                                    |  |
| 1009      | DEVICE FUNCTION NOT SUPPORT | Device function is not supported.                                         | function.                                                                                                    |  |
| 1010      | HPARAM CONST ERR            | Hardware parameter cannot be constructed.                                 | Contact DTS INSIGHT support center.                                                                                                    |  |
| 1015      | PARAMETER ERR xxxx          | Software parameter is corrupted.                                          | Parameters are corrupted. Download the parameter file again.                                                                                                    |  |
| 1016      | ADDRESS WARNING             | Address of FUNC-0 and FUNC-F5 is different from that of FUNC-D6.          |                                                                                                    |  |
| 1020      | S FILE FORMAT ERR           | S format error                                                            | Object file is corrupted. Check the object file.                                                                                                    |  |
| 1021      | HEX FILE FORMAT ERR         | HEX format error                                                          |                                                                                                    |  |
| 1022      | FORMAT ERR (REC TYPE)       | Record type error                                                         |                                                                                                    |  |
| 1023      | FORMAT ERR (ADDRESS)        | Address field error                                                       |                                                                                                    |  |
| 1024      | FORMAT ERR (CHECK SUM)      | Checksum error                                                            |                                                                                                    |  |
| 1025      | FORMAT ERR (CRLF)           | CRLF code error                                                           |                                                                                                    |  |
| 1026      | FORMAT ERR (SIZE)           | Record size error                                                         |                                                                                                    |  |
| 1027      | FORMAT ERR (S5)             | S5 record check error                                                     |                                                                                                    |  |
| 1028      | FORMAT ERR (ASCII)          | Binary conversion disabled data error                                     |                                                                                                    |  |
| 1029      | DATA FORMAT ERR             | Communication data format error                                           | Since the communication error occurs, check the communication path.                                                                                                    |  |
| 102A      | CM FORMAT ERR               | CM file format error                                                      | Since the control module is corrupted, download the control module.                                                                                                    |  |
| 102B      | ADDRESS WARNING             | Data other than FLASH-ROM address is recognized.                          | This error message appears if data to be<br>assigned to a device other than the target<br>flash ROM is downloaded. To shut-down<br>this output, turn OFF this warning using<br>FUNC-9E. |  |
| 1030      | FROM PARAMETER ERR          | Parameter error when accessing to the<br>FLASH-ROM inside the programmer. |                                                                                                    |  |
| 1031      | FROM HARDWARE ERASE ERR     | Erase error of the FLASH-ROM inside the<br>programmer                     |                                                                                                    |  |
| 1032      | FROM SOFTWARE ERASE ERR     | Blank check error of the FLASH-ROM inside the programmer                  |                                                                                                    |  |
| 1033      | FROM HARDWARE PROGRAM ERR   | Write error of the FLASH-ROM inside the<br>programmer                     | Contact DTS INSIGHT support center.                                                                                                    |  |
| 1034      | FROM SOFTWARE PROGRAM ERR   | Verify error of the FLASH-ROM inside the<br>programmer                    |                                                                                                    |  |
| 1035      | FROM DATA ERR               | Initial data error when writing to the FLASH-ROM inside the programmer    |                                                                                                    |  |

#### APPENDIX List of Error Codes

| Error No. | Error message             | Contents                                    | Corrective action                                                                                                    |
|-----------|---------------------------|---------------------------------------------|----------------------------------------------------------------------------------------------------|
| 1041      | PCIC WRITE CMD TIMEOUT    |                                             | Compact flash may be defective. Contact<br>DTS INSIGHT support center.                                                                                       |
| 1042      | PCIC WRITE STAT TIMEOUT   |                                             |                                                                                                    |
| 1043      | PCIC WRITE BAD ERR        |                                             |                                                                                                    |
| 1044      | PCIC WRITE SECTOR ERR     |                                             |                                                                                                    |
| 1045      | PCIC WRITE ERR            | CF write error                              |                                                                                                    |
| 1046      | PCIC WRITE ECC ERR        |                                             |                                                                                                    |
| 1047      | PCIC CMD ABORT            |                                             |                                                                                                    |
| 1048      | PCIC WRITE NORMAL ERR     |                                             |                                                                                                    |
| 1049      | PCIC WRITE UNKNOWN ERR    |                                             |                                                                                                    |
| 104A      | PCIC READ CMD TIMEOUT     |                                             |                                                                                                    |
| 104B      | PCIC READ STAT TIMEOUT    |                                             |                                                                                                    |
| 104C      | PCIC READ BAD ERR         |                                             |                                                                                                    |
| 104D      | PCIC READ SECTOR ERR      |                                             |                                                                                                    |
| 104E      | PCIC READ ECC ERR         | CF read error                               |                                                                                                    |
| 104F      | PCIC READ CMD ERR         |                                             |                                                                                                    |
| 1050      | PCIC READ NORMAL ERR      |                                             |                                                                                                    |
| 1051      | PCIC READ UNKNOWN ERR     |                                             |                                                                                                    |
| 1060      | FILE SYSTEM ERR (MBR)     |                                             | Since the compact flash is not formatted in<br>the FAT format, the card cannot be<br>recognized. Format the compact flash in<br>the FAT format.              |
| 1061      | FILE SYSTEM ERR (PREG)    |                                             |                                                                                                    |
| 1062      | FILE SYSTEM ERR (PBR)     |                                             |                                                                                                    |
| 1063      | ILLEGAL FILE SYSTEM       |                                             |                                                                                                    |
| 1064      | FILE SYSTEM ERR (FAT CNT) |                                             |                                                                                                    |
| 1065      | UNC ERR                   |                                             | It is prohibited to use the network path.                                                                                                    |
| 1066      | FULL PATH ERR             |                                             | Shorten the file and folder names.                                                                                                    |
| 1067      | PATH LENGTH ERR           | File system error of compact flash          |                                                                                                    |
| 1068      | SHORT NAME ERR            |                                             | Short file name cannot be created any further.                                                                                                    |
| 1069      | CF DISK FULL (DIR)        |                                             | Free area of the root is insufficient.<br>Delete the file or folder in the root.                                                                             |
| 106A      | CF DISK FULL (DAT)        |                                             | Free data area of the compact flash is insufficient. Delete the file or folder.                                                                              |
| 106D      | DOS FILE SIZE ERR         |                                             | File system of the compact flash may be                                                                                                    |
| 106E      | FILE SYSTEM ERR (FAT)     |                                             | FAT format.                                                                                                    |
| 1070      | FILE READ ONLY ERR        | Write-access is made to the read-only file. | Since the specified file is a read-only file,<br>this error is output.<br>Change the file destination or change the<br>file attribute of the specified file. |
| 1072      | FILE NOT EXIST            | File is not found.                          | Since the specified file is not found, this<br>error is output.<br>Change the file destination or store the<br>specified file.                               |
| 1073      | FILE EXIST                | File already exists.                        | Since the specified file already exists, the error is output.<br>Change the file designation or delete the specified file.                                   |

| Error No. | Error message                                                                           | Contents                                                                 | Corrective action                                                                                                    |  |
|-----------|-----------------------------------------------------------------------------------------|--------------------------------------------------------------------------|----------------------------------------------------------------------------------------------------|--|
| 1074      | FOLDER NOT EXIST                                                                        | Folder is not found.                                                     | Since the specified folder is not found, the error is output. Change the folder destination or store the specified folder.                |  |
| 1075      | FOLDER EXIST                                                                            | Folder already exists.                                                   | Since the specified folder is already exists,<br>the error is output.<br>Change the folder destination or delete the<br>specified folder. |  |
| 1090      | YSM CHECK ERR                                                                           | YSM checksum error                                                       | Check the sum data of the YSM or sum value of the buffer.                                                                                 |  |
| 1091      | YSM CHECK ERR                                                                           | YSM check buffer error                                                   | Check the buffer data of the YSM or data of the buffer.                                                                                   |  |
| 1092      | YSM FILE FORMAT ERR                                                                     | YSM file format error                                                    | Check the YSM file format.                                                                                                    |  |
| 1093      | YSM NOT FOUND                                                                           | YSM file is not found.                                                   | Store the YSM file.                                                                                                    |  |
| 10A0      | ETHER SEND CUT ERR                                                                      | Line is cut-off when sending ETHER.                                      |                                                                                                    |  |
| 10A1      | ETHER SEND TIMEOUT                                                                      | Time-out occurs when sending ETHER.                                      |                                                                                                    |  |
| 10A2      | ETHER RECV CUT ERR                                                                      | Line is cut-off when receiving ETHER.                                    | 1                                                                                                    |  |
| 10A3      | ETHER RECV TIMEOUT                                                                      | Time-out occurs when receiving ETHER.                                    | Check the ETHERNET line.                                                                                                    |  |
| 10A4      | ETHER ERR                                                                               | ETHER communication cannot be made.                                      |                                                                                                    |  |
| 10A5      | NEXT COMMAND NOT RECV                                                                   | ETHER communication error                                                |                                                                                                    |  |
| 10B0      | COM OUT ERR                                                                             | RS232C send error                                                        |                                                                                                    |  |
| 10B1      | COM IN ERR                                                                              | RS232C receive error                                                     | Check the RS232C line.                                                                                                    |  |
| 10C0      | DEVICE SEND TIMEOUT xx                                                                  | Target communication send time-out                                       |                                                                                                    |  |
| 10C1      | DEVICE RECV TIMEOUT xx Target communication receive time-out                            |                                                                          | Error occurs in the communication with the                                                                                                |  |
| 10C2      | DEVICE OVERRUN ERR xx                                                                   | Target communication receive over-run                                    | target.                                                                                                    |  |
| 10C3      | DEVICE FRAMING ERR xx                                                                   | Target communication framing error                                       | setup.                                                                                                    |  |
| 10C4      | DEVICE PARITY ERR xx                                                                    | Target communication parity error                                        |                                                                                                    |  |
| 10D0      | CSB NOT FOUND                                                                           | CSB file is not found.                                                   | Store the CSB file.                                                                                                    |  |
| 10D1      | MORE 2 CSB FILES                                                                        | Two or more CSB files exist.                                             | Delete the CSB files so that one CSB file                                                                                                 |  |
| 10D2      | CSB FILE FORMAT ERR xxxx                                                                | CSB file format error                                                    | Check the CSB file format.                                                                                                    |  |
| 10D3      | FUNCTION DATA ERR                                                                       | CSB or YMN function parameter error                                      | Check the CSB and YMN function<br>parameters.                                                                                             |  |
| 10D4      | YMN FILE FORMAT ERR                                                                     | YMN file format error                                                    | Check the YMN file format.                                                                                                    |  |
| 10D5      | YMN NOT REGIST                                                                          | YMN file undefined error                                                 | Set the YMN file to be executed with the FUNC-DC.                                                                                         |  |
| 10E0      | TSIG VPP SETUP ERR                                                                      | TVPP setup error                                                         | Since the TVPP is not calibrated, TVPP<br>cannot be applied.<br>Contact DTS INSIGHT support center.                                       |  |
| 1100      | DEVICE CLEN ERR                                                                         | Over-current detection                                                   | Device may be short-circuited with the target. Check the connection with the target.                                                      |  |
| 1101      | TVCC TOO LOW                                                                            | Target voltage is low.                                                   | Target power needs to be connected to the TVCC.                                                                                           |  |
| 1102      | TVCC TOO HIGH                                                                           | Target voltage is high.                                                  | Target power needs to be turned OFF.                                                                                                    |  |
| 1103      | TVPP1 TOO LOW                                                                           | TVPP1 voltage is low.                                                    |                                                                                                    |  |
| 1104      | TVPP2 TOO LOW     TVPP2 voltage is low.       TVPP1 TOO HIGH     TVPP1 voltage is high. |                                                                          | Check the connection of TVPP.                                                                                                    |  |
| 1105      |                                                                                         |                                                                          |                                                                                                    |  |
| 1106      | TVPP2 TOO HIGH                                                                          | TVPP2 voltage is high.                                                   |                                                                                                    |  |
| 1107      | DEVICE TRXD LOW ERR xx                                                                  | TRXD outputs "Low" when it is attempted to start the UART communication. | Target may not be transited to the operation mode. Check the connection                                                                   |  |
| 1108      | DEVICE INITIALIZE COM ERR                                                               | Initial communication error                                              | with the target.                                                                                                    |  |

| Error No. | Error message           | Contents                                             | Corrective action                                                             |  |
|-----------|-------------------------|------------------------------------------------------|-------------------------------------------------------------------------------|--|
| 1109      | DEVICE ERR xx           | Device error                                         | Target may be corrupted. Check the target.                                    |  |
| 110A      | DEVICE SCI SUM ERR xx   | SCI communication sum error                          |                                                                               |  |
| 110B      | DEVICE ILLEGAL REPLY xx | Unexpected data received by SCI<br>communication     | Check the communication connection status with the target.                    |  |
| 110C      | SUM VERIFY ERR xx       | Sum verify error                                     |                                                                               |  |
| 110E      | BTP NOT FOUND           | BTP file is not found.                               | Store the BTP file.                                                           |  |
| 110F      | MORE 2 BTP FILES        | Two or more BTP files exist.                         | Delete BTP so that only one BTP exists.                                       |  |
| 1110      | BTP FORMAT ERR          | BTP file format error                                | Check the BTP file format.                                                    |  |
| 1111      | KEY NOT FOUND           | KEY file is not found.                               | Store the KEY file.                                                           |  |
| 1112      | MORE 2 KEY FILES        | Two or more KEY files exist.                         | Delete KEY so that only one KEY exists.                                       |  |
| 1113      | KEY FORMAT ERR          | KEY file format error                                | Check the KEY file format.                                                    |  |
| 1114      | KEY ERR                 | KEY error                                            |                                                                               |  |
| 1120-113F | xxxxx                   | Error occurs in the definition of the specific part. | See the manual for control module.                                            |  |
| 1150      | YIM MAX                 | YIM folder is not created any further.               |                                                                               |  |
| 1151      | YIM PROTECTED           | YIM folder is protected.                             |                                                                               |  |
| 1160      | YLC NOT FOUND           | YLC file is not found.                               |                                                                               |  |
| 1161      | MORE 2 YLC FILES        | Two or more YLC files exist.                         | Contact DTS INSIGHT support center.                                           |  |
| 1162      | YLC FORMAT ERR          | YLC file format error                                |                                                                               |  |
| 1170      | YCM FORMAT ERR          | YCM file format error                                | Check the YCM file.                                                           |  |
| 1180      | YIM NOT REGIST          | YIM undefined error                                  | Set the YIM folder.                                                           |  |
| 1181      | CM NOT REGIST           | Control module undefined error                       | Download the control module.                                                  |  |
| 1182      | BUF NOT REGIST          | Buffer memory undefined error                        | Keep a sufficient free area size of the DOS area and start up the programmer. |  |